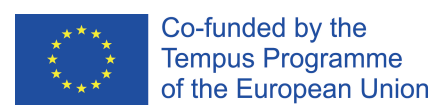

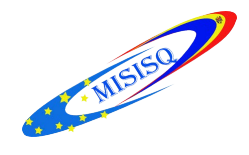

# Achiziții

Cuprins

| Prezentare generală | 1 - 3  |
|---------------------|--------|
| Explicații          | 3 - 38 |
| Instrucțiuni        | 40-42  |

Modulul Achizitii/Seriale asigură gestionarea **furnizorilor**, **bugetelor**, **comenzilor** și **facturilo**r. Modulul ruleaza sub tipul de bibliotecă administrativă (SUO50).

### Ecranul clientului ALEPH Achizitii/Seriale

Când începeți sesiunea de lucru - verificați <u>bara de titlu</u>: *Modulul. Versiunea. Biblioteca (SUO50). Serverul. Numele de utilizator.* 

| ALEPH Achiziioii/Seriale - Versiunea 2            | 22 Biblioteca: SUO50 - U                    | MARC Administrative (SUO50) Server: 81.180.66.64:6991 Utiliz | tor: SUO52CAT                         |
|---------------------------------------------------|---------------------------------------------|--------------------------------------------------------------|---------------------------------------|
| <u>ALEPH Vizualizare U</u> tilitare <u>C</u> omer | nzi <u>*</u> Servicii <u>H</u> elp <b>?</b> |                                                              |                                       |
|                                                   | >                                           |                                                              |                                       |
| δ Nr. sis ADM                                     | →                                           |                                                              | · · · · · · · · · · · · · · · · · · · |
| *                                                 |                                             |                                                              | <b>*</b>                              |
| 친   날   번   문   옮                                 | Index listr                                 |                                                              |                                       |
|                                                   | Index:                                      | ON Punct de start:                                           | Actualiz. filtru                      |
|                                                   |                                             | Potrivire exactr                                             | Eterop fitru                          |
| Crutarea comenzii     Il Listr Index              | Bibliotecr filialr:                         | Statut furnizor:                                             | •                                     |
| [C] Indexul comenzii Noi & A                      | Statut comandr:                             | Statut sosiri:                                               |                                       |
| [R] Listr cereri OPAC                             | Grup pentru comandr:                        | Stautu facturr:                                              |                                       |
| [A] Sosire lot (Bulk)                             | Tip de comandr:                             | Urgent:                                                      |                                       |
|                                                   | "Din" data comenzii:                        | 0000/00/00 Penr la" data comenzii: 0000/00/00                |                                       |
|                                                   |                                             | —                                                            |                                       |
|                                                   |                                             |                                                              | ^iprrire c-dr                         |
|                                                   |                                             |                                                              | Selectare                             |
|                                                   |                                             |                                                              |                                       |
|                                                   |                                             |                                                              |                                       |
|                                                   |                                             |                                                              |                                       |
|                                                   |                                             |                                                              | -                                     |
|                                                   | <u> </u>                                    |                                                              |                                       |
|                                                   | Detalii comandr                             |                                                              |                                       |
|                                                   |                                             |                                                              |                                       |
|                                                   |                                             |                                                              |                                       |
|                                                   |                                             |                                                              |                                       |
|                                                   |                                             |                                                              |                                       |
|                                                   |                                             |                                                              |                                       |
|                                                   | <u> </u>                                    |                                                              | <b>T</b>                              |
|                                                   |                                             |                                                              |                                       |
|                                                   |                                             |                                                              |                                       |
|                                                   |                                             |                                                              | - 🖤 🧐 - 💁 🏹 🖓 🖉 🌾 🖉 🕪 🕨 🎲 🖚 🏴 16:07   |
|                                                   |                                             |                                                              |                                       |

💽 🖉 🕑 🖼 🗍 🧍 🚔 🔀 🔀

**Bara de operațiuni** – pentru a deschide alte module, a modifica numele de utilizator, limba, conectarea la altă bibliotecă, tipărire, ieșire din toate aplicațiile. Este situată în colțul din dreapta, jos. Prin clic dreapta selectați acțiunea dorită.

| <u>A</u> LEPH | <u>V</u> izualizare | <u>U</u> tilitare | <u>C</u> omenzi | <u>*</u> Servicii | <u>H</u> elp | ? |  |
|---------------|---------------------|-------------------|-----------------|-------------------|--------------|---|--|
|---------------|---------------------|-------------------|-----------------|-------------------|--------------|---|--|

Bara de meniuri – mai jos de bara de titlu.

Plasați cursorul pe denumirea meniului (de exemplu, **Comenzi**) pentru a deschide următoarele operațiuni din meniu.

**Bara Seriale** – conține informații despre înregistrare (titlul revistei, ISSN, barcod fasciculă, editură, nr.de sistem etc.)

| 물 Titlul    | ECONOMIE | → |
|-------------|----------|---|
|             |          |   |
| BIB Svs No. | ▼ 230    |   |

Pentru a accesa o înregistrare de serial, selectați din listă un index de căutare. De exemplu, *Titlu* sau *Nr. sis BIB*.

Introduceți termenul de căutare în câmpul adiacent...... și Click 🖻 sau Enter.

Bara Comandă - conține informații despre înregistrarea selectată (titlul revistei, nr.de sistem etc.)

Order number ≤ 810-1 BIB= 230;ADM= 230 - Tea cult of Japan : (Fukukita, Yasunosuke, 1874-)

Pentru a accesa o înregistrare de comandă, selectați din listă un index de căutare. De exemplu, *Număr comandă*. Scrieți numărul în câmpul adiacent, click sau **Enter**.

Bara Factură – asigură regăsirea unei facturi și a elementelor sale și crearea unei facturi noi.

| 🔹 010-1 \cdots 11118 | > |
|----------------------|---|
|----------------------|---|

Introduceți codul Furnizorului sau click , selectați Furnizorul din lista de Furnizori. În câmpul adiacent scrieți numărul facturii.

Pentru a adăuga o factură nouă la Furnizorul selectat, introduceți numărul facturii noi, click 主 sau Enter.

### Panouri Panoul de navigare (stânga)

Tab-ul principal - acțiunile sunt accesate din Tab-ul principal în panoul din stânga (pictogramele).

- Comandă 🔊
- Factură 불
- Administrare
- Caută Comandă
- Serial
- Căutare

Faceți clic pe pictogramă, se va activa interfața cu operațiunile respective.

### Procesul de Achiziții

1. **Creați o înregistrare bibliografică** în modulul Catalogare (notați numărul de sistem pe carte – *experiența Bibliotecii Științifice a Universității Tehnice din Riga (*BŞ UTR))

2. **Inițiați o Comandă** prin completarea formularului de comandă în modulul Achiziții/Seriale. Comanda va fi trimisă la furnizor și, dacă aveți un control bugetar, bugetul va fi debitat pentru grevare.

| ALEPH Achiziioii/Seriale - Versiunea 2 | 2 Biblioteca: SUO50 - USMARC Ad            | ministrative (SUO50) Server: 81.180.66.64:6991 Utilizator: S | UO52CAT                          |                         | - • ×            |
|----------------------------------------|--------------------------------------------|--------------------------------------------------------------|----------------------------------|-------------------------|------------------|
| ALEPH Vizualizare Utilitare Comen      | zi <u>*</u> Servicii <u>H</u> elp <b>?</b> |                                                              |                                  |                         |                  |
| 🗧 Nr. sis BIB 💌                        | >                                          |                                                              |                                  |                         | E                |
|                                        | →                                          |                                                              |                                  |                         | ្ម               |
| *                                      | ightarrow                                  |                                                              |                                  |                         | *                |
| 0 x 0 6 8                              | 1. Listr prescurtatr 2. Onregistrrri       | personale   3. Onregistrrri prescurtate                      |                                  |                         |                  |
| ● [1] Funcioional O [2] Sintezr        | < >> ( System Number= )                    | 13837)                                                       |                                  | •                       |                  |
| B. Crutare                             | [Sortat după AN (Ascendent) apoi Au        | xor (Ascendent).] <<< <suo01 library="">&gt;&gt;&gt;</suo01> |                                  |                         |                  |
| [F] Crutare                            | #/Doc. Co                                  | tă Autor/Aut.col./Conf                                       | Titlu                            | An                      |                  |
| B] Rrsfoire                            | 1/1                                        |                                                              | Economica                        | 2004 ^                  | Sortare          |
| [H] Affedre                            |                                            |                                                              |                                  |                         | Salvare_ca       |
|                                        |                                            |                                                              |                                  |                         | Tip./Trimite     |
|                                        |                                            |                                                              |                                  |                         | Darras parrosald |
|                                        |                                            |                                                              |                                  |                         | 21149.04130184   |
|                                        |                                            |                                                              |                                  |                         |                  |
|                                        | J                                          |                                                              |                                  | Ŧ                       |                  |
|                                        | Salt la:                                   | Ę                                                            |                                  |                         |                  |
|                                        |                                            |                                                              |                                  |                         |                  |
|                                        | 1. Complet+Legături (Full+Link) 2.         | Coduri MARC21 3. Nume câmpuri MARC21 4. Fișă de catalog      | 5. Bibliografie                  |                         | 1/1              |
|                                        |                                            | 1                                                            | - 1                              |                         |                  |
|                                        | Nr. sistem-SE                              | 000083837                                                    |                                  | <u>^</u>                |                  |
|                                        | Stoc general                               | Toate exemplarele                                            |                                  |                         | Localizare       |
|                                        |                                            |                                                              |                                  |                         | <u>A</u> fie, ca |
|                                        | Alt colectiv                               | Academia de Studii Economice din Moldova                     |                                  |                         | Vedete           |
|                                        | Titlu                                      | Economica : Revista stiintifico-didactica / Academi          | a de Studii Economice a Moldovei | =                       | Extern           |
|                                        | Localitate                                 | Chisinau ;                                                   |                                  |                         | Excent           |
|                                        | Editură                                    | Editura ASEM                                                 |                                  |                         | Legrturr         |
|                                        | An                                         | 2004                                                         |                                  |                         | Listr exempl.    |
|                                        | ISSN                                       | 1810-9136                                                    |                                  |                         |                  |
|                                        | Subject                                    | economie                                                     |                                  |                         | Comenzi          |
|                                        | Clasificare                                | 33(051)                                                      |                                  |                         | Seriale          |
|                                        | 1                                          |                                                              |                                  | •                       |                  |
| A 9 9                                  |                                            |                                                              |                                  | • • • • • • • • •       |                  |
|                                        |                                            |                                                              |                                  |                         |                  |
|                                        |                                            |                                                              | EN (                             | 🗲 - 💋 🍓 🕊 🛄 🌒 🖉 🧑 🕩 🖿 😫 | 10:41            |

3. Înregistrați Factura - prețul comenzii a fost extras din buget.

### 4. Recepționați unitățile comandate și înregistrați sosirea partidei.

### Tipuri de Comenzi

Monografie – pentru un singur exemplar sau volume.

**Serial** - pentru o publicație continuă numerotată consecutiv, care apare în serie și pe termen nelimitat. Se cunoaște frecvența, prețul, termenul abonamentului.

Comandă stabilă (Standing Orders) – pentru monografiile în serie/publicații continue.

Înainte de a iniția comenzi, trebuie mai întâi să creați:

• o listă de monede și ratele de schimb definite

• o listă de furnizori (furnizorii de la care doriți să comandați)

• o listă de bugete (bugetul pe care doriți să-l utilizați). <u>Opțional</u> și este numai pentru utilizatorii care doresc un control bugetar.

### <u>1. MONEDĂ</u>

Funcție utilizată pentru a defini valorile pentru valuta utilizată de furnizori.

Moneda locală - codul este definit.

### Lista monedelor

Vizualizare > Comută în Tabelul de administrare (F6) sau Administrare > Monedă

| ALEPH Achiziюii/Seriale - Versiunea 2 | 2 Biblioteca: SUO50 - USMARC Administrative | (SUO50) Server: 81.180.66.64:6991 U | tilizator: SUO52CAT |                          | - 0 ×                  |
|---------------------------------------|---------------------------------------------|-------------------------------------|---------------------|--------------------------|------------------------|
| ALEPH Vizualizare Utilitare Comen     | zi <u>*</u> Servicii <u>H</u> elp <b>?</b>  |                                     |                     |                          |                        |
| E Nr. sis BIB                         |                                             |                                     |                     |                          | E                      |
|                                       |                                             |                                     |                     |                          | 1                      |
| *                                     |                                             |                                     |                     |                          | *                      |
| 0 ¥ 8 8 8 8                           | Monedr                                      |                                     |                     |                          |                        |
|                                       | Introducere datr anterioarr: 2015/12/21     | ▶ Start                             |                     |                          |                        |
| - Administrare                        | Lista monedelor - 21/12/15                  |                                     |                     |                          |                        |
| [B] Bugete                            | Unități Cod                                 | Descriere                           | Data                | Procent                  |                        |
| [V] Furnizori                         |                                             |                                     |                     |                          | Adaugr procent         |
|                                       |                                             |                                     |                     |                          | Eterge procent         |
| [L] Mesaje jurnalul acioiuni          |                                             |                                     |                     |                          | Adaugr monedr          |
| [T] Declancatoare (Triggers)          |                                             |                                     |                     |                          | <u>∈</u> terge monedr. |
| Manager sarcini                       |                                             |                                     |                     |                          |                        |
| [J] Listr ficiere                     |                                             |                                     |                     |                          |                        |
| [A] Batch Log<br>[O] Coadr Batch      |                                             |                                     |                     |                          |                        |
| [D] Daemon tiprrire                   |                                             |                                     |                     |                          |                        |
| [F] Oncarcr/Descarcr ficiere          |                                             |                                     |                     |                          |                        |
|                                       |                                             |                                     |                     |                          |                        |
|                                       |                                             |                                     |                     |                          |                        |
|                                       | 1                                           |                                     |                     |                          | Ŧ                      |
|                                       |                                             |                                     |                     |                          |                        |
|                                       | 1. Nata (curs) 2. Monede                    |                                     |                     |                          | 1                      |
|                                       | Codul monedelor:                            |                                     |                     |                          | Actualizare            |
|                                       | Descriere:                                  |                                     |                     |                          | Anulare                |
|                                       | Nr. de unitrioi:                            |                                     |                     |                          |                        |
|                                       | Data ratei de schimb (curs): 0000/00/00     |                                     |                     |                          |                        |
| < III +                               | Ratr de schimb: 0.000000                    |                                     |                     |                          |                        |
|                                       | P*                                          |                                     |                     | 0 2 <b>2</b> 8 <b>8 </b> | 9 🗛 🚕 🖂 😒              |
|                                       |                                             |                                     |                     | EN 🖗 1 🦝 🌫 🛤 🏟 🖉 ե 🖉     |                        |
|                                       |                                             |                                     |                     |                          |                        |

Lista monedelor este afișată în panoul de sus.

Adaugă Procent - pentru a adăuga un nou raport pentru o monedă care a fost deja definită, selectați moneda - faceți clic pe Adaugă Procent.

Introduceți noul raport în câmpul **Rata de schimb** în tab-ul **Rata (curs)** din panoul de jos - faceți clic pe **Adăugare**.

Pentru a adăuga un raport nou pentru o monedă care încă nu a fost definită - faceți clic pe Adaugă monedă. Moneda va fi adăugată în listă și apoi veți putea defini rata de schimb. Selectați moneda, faceți clic pe Adaugă Procent.

Șterge Procent - selectați intrarea - clic pe Șterge Procent. Sistemul va cere să confirmați ștergerea.

Adaugă monedă - pentru a defini o nouă monedă și a completa cu detalii panoul de mai jos. După ce ați definit o nouă monedă, puteți defini rata de schimb prin selectare și clic pe Adaugă Procent.

Șterge monedă – selectați moneda - clic pe Șterge monedă. Sistemul va cere să confirmați ștergerea.

### 2. FURNIZORI

Înainte de a iniția comanda, trebuie să creați o listă de furnizori (obligatoriu furnizorii de la care doriți să comandați).

#### Lista furnizorilor

Selectați nodul (V) Furnizori din tab-ul Administrare, panoul din stânga. Lista Furnizorilor este afișată în panoul de sus.

| -                      | as services theip LL                                  |                                                |                    |                                                                                                    |           |
|------------------------|-------------------------------------------------------|------------------------------------------------|--------------------|----------------------------------------------------------------------------------------------------|-----------|
|                        | -9                                                    |                                                |                    |                                                                                                    |           |
| eferance 💌             | -9                                                    |                                                |                    |                                                                                                    |           |
|                        | 6- 8                                                  |                                                |                    |                                                                                                    |           |
| 8 0 1 8 1 8 1 8        |                                                       |                                                |                    |                                                                                                    |           |
| o to to to to t        | Vecdera                                               |                                                |                    |                                                                                                    |           |
| ctional O [2] Overview | Vendor Filter                                         |                                                | lest.              | Norma                                                                                                    | 1         |
| 0.000                  | Search Mode                                           | Nama                                           | Code               | nome                                                                                                    |           |
| tration                |                                                       |                                                | DATORZINIBU CENTRS | A/S = Datorzaniou centrs =                                                                                      | (Jew      |
| /endors                |                                                       |                                                | BALTICEUP          | A/S Baitir Pulo                                                                                                 | Duplo     |
| Currency               | 1 All all                                             |                                                | VSS                | A/S" Valmieras Stikla Skiedra"                                                                                  |           |
| DI Load Log            | Distantia                                             | (11)                                           | DIENA              | Abonedanas centrs * Diena *                                                                                     | Delet     |
| ction Log Messages     | DATE                                                  |                                                | DUE                | Adent@ra* DUE*                                                                                                  | Addre     |
| riggers                | 1                                                     |                                                | AA                 | Alzsardzības Akadēmija                                                                                          |           |
| noger mansier          | 12                                                    |                                                | AGH                | Akademia Gorniczo-Hutniczej                                                                                     |           |
| le List                | Subibrary                                             | Þ                                              | AWAT               | Alvadamia dar Ullecanerkoftan nı Enattinnan                                                                     | · *       |
| atch Log               |                                                       |                                                |                    |                                                                                                    |           |
| atch Queue             | unnercy                                               | 1                                              |                    |                                                                                                    |           |
| rint Daemon            |                                                       |                                                |                    |                                                                                                    |           |
|                        |                                                       |                                                |                    |                                                                                                    |           |
|                        |                                                       |                                                |                    |                                                                                                    |           |
|                        |                                                       |                                                |                    |                                                                                                    |           |
|                        | -                                                     |                                                |                    |                                                                                                    |           |
|                        | 1. Vendor Info 1 2. Vend                              | or Info 2   3. Vendor Info 3   4. Sublibraries |                    |                                                                                                    |           |
|                        |                                                       |                                                |                    |                                                                                                    |           |
|                        | Open Date:                                            | 18/01/02                                       | Update Date:       | 23/04/09                                                                                                    | Lightle . |
|                        | Cataloguero                                           |                                                |                    |                                                                                                    |           |
|                        |                                                       | 1                                              |                    |                                                                                                    | 5.000     |
|                        | Vendor Code:                                          | DATORZINIBU CENTRS                             | EDS For Order Only |                                                                                                    |           |
|                        | Vendor EDI Code:                                      |                                                | Verdor EDI Type:   | <b>F</b>                                                                                                    |           |
|                        |                                                       | -                                              |                    |                                                                                                    |           |
|                        | Additional Code:                                      |                                                |                    |                                                                                                    |           |
|                        | Vandor Namer                                          | A/S * Detorzinibu centre *                     | <b>U</b>           |                                                                                                    |           |
|                        |                                                       |                                                |                    | E Contra de Contra de Contra de Contra de Contra de Contra de Contra de Contra de Contra de Contra de Contra de |           |
|                        |                                                       |                                                | Verdor Language:   | LAV                                                                                                    |           |
|                        | Vendor Status:                                        |                                                |                    |                                                                                                    |           |
|                        | Countrys                                              | Labrija                                        |                    |                                                                                                    |           |
|                        | Countrys                                              | Latrija                                        |                    |                                                                                                    |           |
|                        | Countrys<br>Haterial Typer                            | Latrija<br>gramdas                             |                    |                                                                                                    |           |
|                        | Countrys<br>Material Type:<br>Note:                   | Latvija<br>grienstas                           |                    |                                                                                                    |           |
|                        | Countrys<br>Haterial Type:<br>Note:                   | Lahrija<br>granutas                            |                    |                                                                                                    |           |
|                        | Verdor Statuar<br>Countrys<br>Material Type:<br>Note: | Latrija<br>granstas                            | <br>9              |                                                                                                    |           |
|                        | Verdor Statuar<br>Countrys<br>Haterial Type:<br>Note: | Latrija<br>granstas                            |                    |                                                                                                    |           |
|                        | Vendor Statuar<br>Country:<br>Heterial Type:<br>Note: | Lahip granuba                                  |                    |                                                                                                    |           |
|                        | Vendor Salaan<br>Countrys<br>Hatarial Type:<br>Note:  | Latria                                         | III                |                                                                                                    |           |

Puteți adăuga/dubla sau șterge furnizori, modifica un furnizor existent, selectați furnizorul și actualizați câmpurile din panoul de jos. Puteți utiliza filtre de căutare.

Puteți organiza furnizorii după denumire, cod, pentru a vă deplasa în listă (scrieți cuvântul de start sau cuvântul cheie).

| Search Mode                                | Name     | •           |
|--------------------------------------------|----------|-------------|
|                                            | Name     |             |
| AMA                                        | Code     |             |
|                                            | Exact    |             |
| All                                        | Keywords | _           |
| Not active                                 |          |             |
| <b>B</b>                                   |          |             |
| LACIDICE                                   |          |             |
| Domostic Supplie                           |          | -           |
| Domestic Supplie                           | er       | <u>-</u>    |
| Domestic Supplie                           | er       | <u>-</u>    |
| Domestic Supplie                           | er       | <u> </u>    |
| Sublibrary<br>Currency                     | er       | •<br>•      |
| Domestic Supplie<br>Sublibrary<br>Currency | 2F       | •<br>•<br>• |

### Modalități de căutare în Filtrare furnizori.

Nume - scrieți o parte din numele furnizorului în spațiul prevăzut - clic pe Start.

Cod - scrieți o parte din codul furnizorului în spațiul prevăzut - clic pe Start.

Exact - pentru a regăsi un buget specific, scrieți exact codul bugetului - clic pe Start.

**Cuvânt cheie** - introduceți primele câteva litere ale termenului de căutare - clic pe **Start.** Când căutați în Lista Furnizorilor după Nume sau Cod puteți folosi filtrele: Biblioteca filială și Monedă.

### Butoane de comnadă la Lista de furnizori.

**Nou** - pentru a adăuga un furnizor nou. Panoul de jos va deveni activ și formularul furnizorului va putea fi completat.

| ALEPH Achiziюii/Seriale - Versiunea                                                                                                    | 22 Biblioteca: SUO50 - USMARC Administrative        | (SUO50) Server: 81.180.66.64:6991 Utilizator: SUO52CAT |                                              |
|----------------------------------------------------------------------------------------------------|-----------------------------------------------------|--------------------------------------------------------|----------------------------------------------|
| ALEPH Vizualizare Utilitare Come                                                                                                    | nzi <u>*</u> Servicii <u>H</u> elp <b>?</b>         |                                                        |                                              |
| E Nr. sis BIB                                                                                                    | ⇒                                                   |                                                        | E                                            |
| Nr. sis ADM     ▼                                                                                                    | ⇒                                                   |                                                        | 01                                           |
| *                                                                                                    |                                                     |                                                        | ¥.                                           |
| 친 날 번 <del>전</del>   클   읆                                                                                                    | Furnizori                                           |                                                        |                                              |
|                                                                                                    | Filtrare furnizori<br>Mode de crutare Nume          | Cod                                                    |                                              |
| Administrare                                                                                                    | Tot Inactiv Activ Curriero particular               |                                                        | Duplicire<br>Qualicire<br>Glorgare<br>Advesr |
| [T] Declancatoare (Triggers)                                                                                                    | Biblioteca filialr                                  | Filială Nume                                           | Adaugr                                       |
| [R] Transfer buget     Manager sarcini                                                                                                    | Monedr                                              |                                                        | Cterge                                       |
| [J] Listr ficiere<br>[A] Batch Log<br>[Q] Coadr Batch<br>[D] Daemon tiprrire                                                                                                    | Start Eterge                                        |                                                        | •                                            |
| [F] Oncarcr/Descarcr ficiere                                                                                                    | 1. Furnizor Info 1 2. Furnizor Info 2 3. Furnizor I | nfo 3 4. Bibuoteca Iwar                                | Â,                                           |
|                                                                                                    | Data deschiderii: 21/12/15                          | Data actualizmi: 21/12/15                              | Adrugare                                     |
|                                                                                                    | Catalogator:                                        |                                                        | Anulare                                      |
|                                                                                                    | Cod furnizor:                                       | EDI numai pt. c-dr                                     |                                              |
|                                                                                                    | Cod furnizor EDI:                                   | Tip furnizor EDI:                                      |                                              |
|                                                                                                    | Cod adiioional:                                     | 6                                                      |                                              |
|                                                                                                    | Nume turnizor:                                      |                                                        |                                              |
|                                                                                                    | Situaiole fumizor:                                  | Limba turnizorului:                                    |                                              |
|                                                                                                    | Tinul metadak ku                                    |                                                        |                                              |
|                                                                                                    | Note                                                |                                                        |                                              |
| Image: Image: Image |                                                     | X                                                      |                                              |
| ◆Q 0                                                                                                    |                                                     |                                                        | ○ ↗ ○ ◎ ■ <u>ỉ ▲ ☆ ⇒ ×</u>                   |
|                                                                                                    | 🖉 🔟 💿                                               |                                                        | EN 🔮 🍹 🏄 🇞 💔 🤷 🏟 🐌 🗫 🌗 🕨 👘 🔛 15:05           |

**Duplicare** – această opțiune permite adăugarea unui furnizor nou prin copierea detaliilor unui furnizor existent și apoi editarea informațiilor. Selectați furnizorul ale cărui informații doriți să le copiați - faceți clic pe **Duplicare**. În panoul de jos va fi afișat formularul furnizorului, completat deja cu datele Furnizorului pe care 1-ați copiat. Editați formularul.

**Ștergere** – selectați furnizorul - clic pe **Ștergere**. Dacă există o comandă sau o factură generală conectată la furnizorul dat, sistemul nu vă va permite să-l ștergeți.

Adresa - clic pe buton - se va deschide formularul Adresa furnizorului.

|                  | D. Durant Address                                                                                                    | 1 100                                                                                                    |                                            |                                                                                                    |
|------------------|----------------------------------------------------------------------------------------------------|----------------------------------------------------------------------------------------------------|--------------------------------------------|----------------------------------------------------------------------------------------------------|
| 2. Claim Address | 3. Payment Address                                                                                                    | 4. Ke                                                                                                    | urn Address                                |                                                                                                    |
|                  |                                                                                                    |                                                                                                    |                                            |                                                                                                    |
| NY Press LTD     |                                                                                                    | ₽                                                                                                    | Update                                     |                                                                                                    |
| 100-25 Main Road |                                                                                                    | Ē                                                                                                    |                                            |                                                                                                    |
|                  |                                                                                                    | <b>I</b>                                                                                                    |                                            |                                                                                                    |
|                  |                                                                                                    |                                                                                                    |                                            |                                                                                                    |
|                  |                                                                                                    |                                                                                                    |                                            |                                                                                                    |
| 1010             | _                                                                                                    |                                                                                                    |                                            |                                                                                                    |
| NYC              | _                                                                                                    |                                                                                                    |                                            |                                                                                                    |
| New-York         |                                                                                                    |                                                                                                    |                                            |                                                                                                    |
| USA              |                                                                                                    |                                                                                                    |                                            |                                                                                                    |
|                  | _                                                                                                    |                                                                                                    |                                            |                                                                                                    |
| 212-574-2114-214 | _                                                                                                    |                                                                                                    |                                            |                                                                                                    |
| 212-574-2114-236 | _                                                                                                    |                                                                                                    |                                            |                                                                                                    |
| nypress@aol.com  |                                                                                                    | $\mathbf{\aleph}$                                                                                                    |                                            |                                                                                                    |
| hypress.com      |                                                                                                    |                                                                                                    |                                            |                                                                                                    |
|                  |                                                                                                    | Ē                                                                                                    | ⊆ancel                                     |                                                                                                    |
|                  |                                                                                                    | _                                                                                                    |                                            |                                                                                                    |
|                  | 2. Claim Address NY Press LTD 100-25 Main Road NYC New-York USA 212-574-2114-214 212-574-2114-236 nypress@aol.com nypress.com | 2. Claim Address 3. Payment Address NY Press LTD 100-25 Main Road NYC New-York USA 212-574-2114-214 212-574-2114-236 nypress@aol.com nypress.com | 2. Claim Address 3. Payment Address 4. Ref | 2. Claim Address     3. Payment Address     4. Return Address       NY Press LTD     Image: Constraint of the second second s |

Adresele furnizorilor vor fi utilizate pentru comenzi, reclamații, plăți, returnări etc.

**Formularul furnizorului** - informații despre furnizor. Formularul furnizorului are patru părți (Tab-uri). Faceți clic pe fiecare tab. După ce ați terminat de completat în toate patru tab-uri - faceți clic pe **Actualizare.** 

Furnizor Info Tab 1

| ALEPH Achizikii/Seriale - Versiunea                                                                                        | 22 Biblioteca: SUO50 - USMARC Administrative (                          | SUO50) Server: 81.180.66.64:6991 Utilizator: SUO52CAT |                                         |
|----------------------------------------------------------------------------------------------------|-------------------------------------------------------------------------|-------------------------------------------------------|-----------------------------------------|
| ALEPH Vizualizare Utilitare Come                                                                                           | nzi <u>*</u> Servicii <u>H</u> elp <b>?</b>                             |                                                       |                                         |
| E Nr. sis BIB                                                                                                    | >                                                                       |                                                       | E                                       |
|                                                                                                    | ⇒                                                                       |                                                       | 1                                       |
| *                                                                                                    |                                                                         |                                                       | 2°                                      |
| 친   날 번   면   문   유                                                                                                    | Eumizori                                                                |                                                       |                                         |
|                                                                                                    | Mode de crutare Nume                                                    | Cod                                                   | No.                                     |
| Administrare     (B) Bugete     (V) Furnizori     (C) Monedr     (E) Jurnal oncrrcare EDI     (L) Mesaje jurnalul acioluni | Tot     A     Inactiv     Activ     Activ     Purnizor particular     ▼ |                                                       | Deblare<br>Quegare<br>Quegare<br>Adrear |
| (T] Declansatoare (Triggers)     (R] Transfer buget     (R] Transfer buget                                                 | Bibloteca filiał                                                        | Filială Nume                                          | Adaxy<br>Chrige                         |
| [F] Oncarcr/Descarcr ficiere                                                                                               | 1. Furnizor Info 1 2. Furnizor Info 2 3. Furnizor In                    | fo 3 4. 6.6xcteca huar                                | <u> </u>                                |
|                                                                                                    | Data deschiderii: 21/12/15<br>Catalogator:                              | Data actualizmi: 21/12/15                             | Adrupare<br>Anulare                     |
|                                                                                                    | Cod furnizor:                                                           | EDI numai pt. c-dr                                    |                                         |
|                                                                                                    | Cod furnizor EDI:                                                       | Tip furnizor EDI:                                     |                                         |
|                                                                                                    | Cod adioional:                                                          |                                                       | =                                       |
|                                                                                                    | Nume furnizor:                                                          | Ę                                                     |                                         |
|                                                                                                    | Situaxoie furnizor:                                                     | Limba furnizorului:                                   |                                         |
|                                                                                                    | Koara:                                                                  |                                                       |                                         |
|                                                                                                    | Tipul materialului:                                                     |                                                       |                                         |
| ×                                                                                                    | Notr:                                                                   | Ū.                                                    | L                                       |
| <ul><li>↓0 0</li></ul>                                                                                                    |                                                                         |                                                       | 🛛 🖉 🖻 🗏 🛔 🏦 🖨 🗙                         |
| 🕑 o 💽                                                                                                    |                                                                         |                                                       | EN 😨 🛱 🏄 🇞 🦊 📴 🏟 🗮 🎲 🕪 🍽 💭 15:17        |

Data deschiderii – data când a fost deschisă înregistrarea, se completează automat de sistem.

Data actualizării – data când înregistrarea a fost actualizată, completată automat de sistem.

**Catalogator** – câmpul acesta poate fi doar citit, conține numele de conectare al utilizatorului modulului, este completat automat de sistem.

**Cod furnizor** – trebuie completat obligatoriu. Cod alfanumeric unic prin care sistemul identifică furnizorul (până la 20 de caractere alfanumerice).

Cod furnizor EDI - câmp relevant doar pentru EDI

#### EDI numai pentru comandă, Tip furnizor EDI

Cod adițional - opțional.

**Nume furnizor** - trebuie completat obligatoriu. Denumirea furnizorului, așa cum va apărea în Lista de furnizori (până la 150 de caractere).

**Situație furnizor** - opțional. Coduri din două caractere definite de bibliotecă. Un furnizor cu situația NA (Inactiv), nu poate fi atribuit la o comandă.

| NA | Inactiv             | ٨ |
|----|---------------------|---|
| AC | Activ               |   |
| DO | Furnizor particular |   |
| FO | Furnizor străin     |   |
| 1  |                     |   |
|    |                     |   |

**Limba furnizorului** - obligatoriu. Limba formularelor (pentru reclamații, comenzi greșite etc.) care vor fi trimise la furnizor.

**Ţara** - opțional.

**Tipul materialului** - opțional. Tipul materialului pe care de obicei îl comandați de la acest furnizor (până la 20 de caractere).

Notă - opțional (până la 200 de caractere).

**Furnizor Info Tab 2** 

| ALEPH Achiziioii/Seriale - Versiunea                                                                                                    | 22 Biblioteca: SUO50 - USMARC Administrative (SUO50) Server: 81.180.66.64:6991 Utilizator: SUO52CAT                                                                                                    |                                              |
|----------------------------------------------------------------------------------------------------|----------------------------------------------------------------------------------------------------|----------------------------------------------|
| <u>ALEPH Vizualizare Utilitare Com</u>                                                                                                    | enzi <u>*</u> Servicii <u>H</u> elp <b>?</b>                                                                                                    |                                              |
| 🗧 Nr. sis BIB 💌                                                                                                    |                                                                                                    |                                              |
| δ Nr. sis ADM ▼                                                                                                    |                                                                                                    | 01                                           |
| *                                                                                                    |                                                                                                    | 2                                            |
| 2   ¥ K   G   E   M                                                                                                    | Furnisori                                                                                                    |                                              |
| 🛛 [1] Funcicional 🔘 [2] Sintezr                                                                                                    | Filtrare furnizori Mode de crutare Nume Cod Nume                                                                                                    |                                              |
| Administrare     B Bugete     (V) Furnizori     (C) Monedr     (C) Monedr     (L) Messeje jurnal oacrcare EDI     (L) Messeje jurnal oacrcare (Triggers)     (R) Transfer buget     Manager sarchi     (L) Anaager Sarchi     (L) Asth Log     [0] Cacke Batch | Image: Start     Charge                                                                                                    | Loa<br>Duplers<br>Surgre<br>Adsogr<br>Clarge |
| [D] Daemon tiprrire<br>[F] Oncarcr/Descarcr ficiere                                                                                                    | Furnisor Info 1 2. Furnisor Info 2     J. Furnisor Info 3     4. Schooleca Inse                                                                                                    |                                              |
|                                                                                                    | Cont Nr. (M):<br>Cont Nr. (S):<br>Banca furnizorului:<br>Moreda 1:<br>Moreda 2:<br>Moreda 2:<br>Moreda 4:<br>Procent paricadr:<br>Uvrare comandr:<br>Uvrare comandr:<br>Promat scriscare<br>0<br>Medoda de trimitere a sc.<br>Lidar format:<br>0<br>Lidar metodelor de trimit.<br>B | <u>_Adrugara</u><br>_ <u>Anulare</u><br>₽    |
| <b>↓</b>                                                                                                    |                                                                                                    |                                              |
|                                                                                                    |                                                                                                    | EN @ 2 K * @ @ D * 0 P * 15:46               |

Cont Nr. (M) - opțional. Numărul contului bancar pentru monografii.

Cont Nr. (S) - opțional. Numărul contului pentru seriale.

Banca Furnizorului - opțional. Numele băncii și numărul contului utilizat de către furnizor.

#### Moneda 1-4

Moneda utilizată de către furnizor și moneda în care preferați sa primiți facturile (până la patru monede). Moneda 1 va fi copiată la fiecare comandă de la acest furnizor, ca implicită.

| EUR | eiro | - |
|-----|------|---|
|     |      | J |
|     |      |   |
|     |      |   |

### Perioada

Procent perioadă - procentul taxei adăugate sau reducerii.

Livrare comandă - modul în care biblioteca trimite comanda la furnizor.

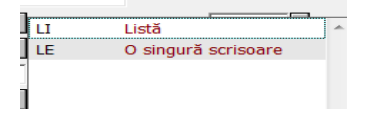

**Format scrisoare** – formular de comandă implicit, care va fi generat pentru furnizor. Acest tip de scrisoare va fi generat atunci când faceți clic pe butonul Trimite pe ecranul Listă Comenzi.

#### Metoda de trimitere a scrisorii

Selectați opțiunea Print a scrisorii de comandă ca să o trimiteți prin poșta obișnuită. Puteți trimite scrisoarea prin e-mail. Adresa de e-mail trebuie să fie notată în formularul Adresa furnizorului și definirea corectă trebuie să fie setată de către bibliotecarul de sistem.

| PRINT | Print      |  |
|-------|------------|--|
| EMAIL | Email      |  |
| FTP   | Ftp        |  |
| FTPBI | Binary Ftp |  |
| EDI   | EDI        |  |

Listă format – utilizat de sistem la generarea unei liste de comenzi pentru un furnizor.

#### Metoda de trimitere a listei

Selectați opțiunea Print ca să o trimiteți lista de comenzi prin poșta obișnuită. Puteți trimite lista prin e-mail. Adresa de e-mail trebuie să fie notată în formularul Adresa furnizorului și definirea corectă trebuie să fie setată de către bibliotecarul de sistem.

### Furnizor Info Tab 3

| ALEPH Achiziюii/Seriale - Versiunea               | 22 Biblioteca: SUO50 - USMARC Administrative (SUO50) Server: 81.180.66.64:6991 Utilizator: SUO52CAT | - 0 <b>X</b>                                                                                                    |
|---------------------------------------------------|----------------------------------------------------------------------------------------------------|----------------------------------------------------------------------------------------------------|
| <u>ALEPH Vizualizare U</u> tilitare <u>C</u> omer | nzi _Servicii Help ?                                                                                |                                                                                                    |
| E Nr. sis BIB                                     |                                                                                                    |                                                                                                    |
|                                                   |                                                                                                    | 1                                                                                                    |
| *                                                 |                                                                                                    | *                                                                                                    |
| 친 🐇 번 🖯 🖯 🖶 🛤 🛛                                   | Furnizori                                                                                           |                                                                                                    |
|                                                   | Fibre function     There function     Cod     Nume                                                  |                                                                                                    |
|                                                   |                                                                                                    | <u>∧ N</u> oi                                                                                                    |
| - [B] Bugete                                      |                                                                                                    | Duplicare                                                                                                    |
| [V] Furnizori                                     |                                                                                                    | <u>∈</u> tergere                                                                                                    |
| [C] Monedr                                        | Activ Emisor particular                                                                             | Adresr                                                                                                    |
| [L] Mesaje jurnalul acioiuni                      | Furnicor stralin v                                                                                  | *                                                                                                    |
| [T] Declancatoare (Triggers)                      | Biblioteca filair Filiolă Nume                                                                      | Adaugr                                                                                                    |
| [R] Transfer buget                                | Monedr F                                                                                            | Eterge     Eterge     Ete |
| [J] Listr ficiere                                 |                                                                                                    |                                                                                                    |
| [A] Batch Log                                     |                                                                                                    | -                                                                                                    |
| [Q] Coadr Batch                                   |                                                                                                    |                                                                                                    |
| [F] Oncarcr/Descarcr ficiere                      | 1. Fumitor Info 1 2. Fumitor Info 2 3. Fumitor Info 3 4. 6 bioloteca Inar                           | <u>^</u>                                                                                                    |
|                                                   |                                                                                                    |                                                                                                    |
|                                                   |                                                                                                    | Adrugare                                                                                                    |
|                                                   |                                                                                                    | Anulare                                                                                                    |
|                                                   |                                                                                                    |                                                                                                    |
|                                                   | Contact 5:   Atacat is email:  Atacat is email:                                                     | =                                                                                                    |
|                                                   |                                                                                                    |                                                                                                    |
|                                                   |                                                                                                    |                                                                                                    |
|                                                   | Livrare 3 (ACO): Ortergiane livrare 3: 0                                                            |                                                                                                    |
|                                                   | Livrare 4 (SRR) Ortargiare livrare 4: 0                                                             |                                                                                                    |
|                                                   | Livrare \$ (SRR) Ontergine livrare \$; 0                                                            |                                                                                                    |
| < >                                               |                                                                                                    |                                                                                                    |
|                                                   |                                                                                                    | 1 A 🏛 🖨 🗙                                                                                                    |
|                                                   | 🥂 🔟 💁 EN 🔮 🖡 🍖 🦆 🛄 🏟 🧕 🦕                                                                            | 16:14                                                                                                    |

**Contact 1-5** - opțional. Pot fi introduse 5 persoane de contact ale furnizorilor, fiecare câmp trebuie să conțină până la 200 de caractere.

### Livrare 1-5 & Întârziere livrare 1-5

Livrare 1-3 (ACQ) - sunt câmpuri utilizate pentru înregistrări de achizitii.

Livrare 4-5 (SER) - sunt câmpuri utilizate pentru înregistrări de Seriale.

Este **obligatoriu** de selectat fie Livrare 1 (ACQ) sau Livrare 4 (SER), atunci când adăugați sau actualizați o înregistrare de furnizor. Dacă nu este selectat niciun tip de livrare, înregistrarea de comandă nu poate fi completată.

| Α  | Par avion    |
|----|--------------|
| S  | Poștă        |
| С  | Courier      |
| AF | Colet aerian |
| IL | Tip ILL      |
|    |              |

Atașat la email - defineste modul în care furnizorul primește scrisorile în mesajele de e-mail.

Unități de comandă

Biblioteca filială/Unități de comandă Tab 4

| dor reference             |                                                                                                    |                         |                                            |                                                   |
|---------------------------|----------------------------------------------------------------------------------------------------|-------------------------|--------------------------------------------|---------------------------------------------------|
| dor reference             | -9                                                                                                    |                         |                                            |                                                   |
|                           |                                                                                                    |                         |                                            |                                                   |
| +++                       | 8 -3                                                                                                    |                         |                                            |                                                   |
| - H [es   sa   20. ]      |                                                                                                    |                         |                                            |                                                   |
|                           | Vecdara                                                                                                    |                         |                                            |                                                   |
| Functional O [2] Overview | Vendor Filter                                                                                                    | 1.000                   |                                            |                                                   |
|                           | Search Mode Name                                                                                                    | Kods                    | Värds                                      |                                                   |
| ministration              | and the second second sec                                                                                                    | DATORZINIBU CENTRS      | A/S * Datorzinibu centrs *                 | * Ben                                             |
| B] Budgets                |                                                                                                    | RP RP                   | A/S " Piensaimrveks"                       |                                                   |
| vj vendors                |                                                                                                    | BALTICPULP              | A/S Baltic Pulp                            | Digidas                                           |
| E] EDI Load Loo           |                                                                                                    | <ul> <li>VSS</li> </ul> | A/S" Valmieras Stikla Skiedra"             | Delote                                            |
| L] Action Log Messages    | Not active                                                                                                    | DIENA                   | Abonesanas centrs " Diena "                |                                                   |
| ] Triggers                | Active                                                                                                    | DUE                     | Agentara" DUE"                             | Address                                           |
| ] Budget Transfer         | Domestic Suppler                                                                                                    | - AA                    | Alzsardzības Akadēmija                     |                                                   |
| Manager                   |                                                                                                    | AGH                     | Akademia Gorniczo-Huthiczej                |                                                   |
| ] File List               | Subibrary                                                                                                    | 1 2000                  | Avanamia dar Unecanerkoltan tri Enaltinnan |                                                   |
| ] Batch Log               | Dimenoy                                                                                                    |                         |                                            |                                                   |
| Q] Batch Queue            | A STATE OF A STATE OF A STATE OF A STATE OF A STATE OF A STATE OF A STATE OF A STATE OF A STATE OF A STATE OF A                                                                                                    |                         |                                            |                                                   |
|                           | 1. Vendor Info 1   2. Vendor Info 2   3. Vendor Info 3 4, S                                                                                                    | ubitraries              |                                            |                                                   |
|                           | -                                                                                                    |                         |                                            |                                                   |
|                           | ATTackend dep-tertbooks                                                                                                    |                         |                                            | · Lipite                                          |
|                           | TU Lend dep - herbooks                                                                                                    |                         |                                            | Lipidae                                           |
|                           | TULLand.dep-feelbooks                                                                                                    |                         |                                            |                                                   |
|                           | The Land Joby-Hellbooks                                                                                                    |                         |                                            | Lipide<br>Specif                                  |
|                           | This Lend dipy-fuelbooks     ATU-Central Ubrary     RTU-Ubrary of Chemistry     RTU-Ubrary of Chemistry     RTU-Ubrary of Chemistry                                                                                                    |                         |                                            | Lipda<br>                                         |
|                           | This Level Lings Hardworks This Control Lines This Control Lines This Control Lines This Lines of Chemistry This Lines of Chemistry This Line of Chemistry This Line of Chemistry This Line of Chemistry This Lines of Chemistry This Lines of Chemis |                         |                                            | Lipide<br>Secol                                   |
|                           | FTUGard Step Sectors     RTUGetral (Rany)     RTUGetral (Rany)     RTUGetral (Rany)     RTUGetral (Rany)     RTUGetral (Rangerd Arch,     RTUGetral Fallow)     TUGEtragend Arch,     RTUGetragend Arch,     RTUGetragend Arch,      |                         |                                            |                                                   |
|                           | Childred days fundsolas     Articland days fundsolas     Articland Johnson     Articland Johnson     Truthing of Central Ubary     Truthing of Central Ubary     Truthing of Central Ubary     Articland Followy Transport     Articland Followy Transport     Articland Select The Select Ubary                                                                                                    |                         |                                            | Canadi                                            |
|                           | Trilland day Medicals     Trilland Ukay     Trilland Ukay     Trilland Ukay     Trilland Cong of Carl Uk,     Trilland Cong of Carl Uk,     Trilland Cong of Carl Uk,     Trilland Cong of Arch,     Trilland Talang Tengori<br>Trilland Congenet Fach,     Trilland Congenet Fach,       |                         |                                            | ▲ (tydas<br>                                      |
|                           | Trillier dergischensels     Trillier der gischensels     Trillier von Kompeten     Trillier von Kompeten     Trillier von Kompeten     Trillier von Kompeten     Trillier von Kompeten     Trillier von Kompeten     Trillier von Kompeten     Trillier von Kompeten     Trillier von Kompeten     Trillier von Kompeten     Trillier von Kompeten     Trillier von Kompeten                                                                                                    |                         |                                            | E<br>Conce<br>Lingue                              |
|                           | TYLicensid by Switzerki           TYLicensid Ubary           TYLicensid Ubary           TYLicensid Collegat Arch.           TYLickard Collegat Arch.           TYLickard Collegat Arch.           TYLickard Tolkson Famph Ma.           TYLickard Collegat Arch.           TYLickard Collegat Arch                                                                                                    |                         |                                            | (1946     (2004)     (2004)     (2004)     (2004) |
|                           | The Section of Control Section 2     The Section of Control Section 2     The Section of Control Section 2     Sections of Control Section 2     The Section 2     The Se     |                         |                                            | E Conc                                            |
|                           | This wild days belows     This wild days     This days     This days     This days     This days     This days     This days     This days     This days     This days     This days     This days     This days     This days     This days     This days     This days     This days     This days     This days     This days     This     This days     This     This days     This     This      |                         |                                            |                                                   |
|                           | The sector of the sector of the sector      |                         |                                            |                                                   |
|                           | This watch devices the second second se     |                         | 15                                         |                                                   |
|                           | TO you do no when we have a second state of the second state of the second state      |                         | 15                                         |                                                   |
|                           | This water of the behavior     This water of the behavior                                                                                                    |                         | п.                                         |                                                   |
|                           | The set of the set of the se     |                         |                                            |                                                   |
|                           | The second second      |                         | п                                          |                                                   |
|                           | Through days belows     Through days belows     Through days belows     Through days     Through days                                                                                                    |                         | .8                                         |                                                   |

Two-level Vendor - o caracteristică opțională.

**Lista furnizorilor de al 2-lea nivel** - atunci când sistemul este setat pentru a lucra cu furnizori de două niveluri, lista furnizorilor de al 2-lea nivel este afișată sub lista furnizorilor în panoul de sus.

### 3. BUGETE

Opțional. Numai pentru utilizatorii care doresc un control bugetar.

Înainte de a iniția o comandă, trebuie mai întâi să creați o listă de bugete. După ce un buget a fost creat, acesta poate fi atribuit unei comenzi.

**Lista de Bugete** - selectați nodul Bugete (B) din Tab-ul Administrare. Lista bugetelor va fi afișată în panoul de sus. Puteți adăuga, modifica și șterge bugete.

| •              | [-2]                                                                                                    |                                                                                                    |                                                                                                    |                                         |      |         |              |               |
|----------------|----------------------------------------------------------------------------------------------------|----------------------------------------------------------------------------------------------------|----------------------------------------------------------------------------------------------------|-----------------------------------------|------|---------|--------------|---------------|
| •              | 1.00                                                                                                    |                                                                                                    |                                                                                                    |                                         |      |         |              |               |
|                | 100                                                                                                    |                                                                                                    |                                                                                                    |                                         |      |         |              |               |
|                |                                                                                                    |                                                                                                    |                                                                                                    |                                         |      |         |              |               |
| lo la la l     | Budgata                                                                                                    |                                                                                                    |                                                                                                    |                                         |      |         |              |               |
| O [2] Overview | Budget Filter                                                                                                    |                                                                                                    | Budžeta kods                                                                                                    |                                         | Stat | FiliAle | Bud?.noseuk. |               |
| ion            | Search Moder                                                                                                    | Browse                                                                                                    | APM-2002                                                                                                    |                                         | AC   |         |              | A 1000        |
| ts             |                                                                                                    | 10 A                                                                                                    | APM-2003                                                                                                    |                                         | AC   |         |              |               |
| 5              |                                                                                                    |                                                                                                    | APM-2004                                                                                                    |                                         | AC   |         |              | Duglcate      |
| Lon            |                                                                                                    | -                                                                                                    | APM-2005                                                                                                    |                                         | AC   |         |              | Deinte        |
| lessages       | PROPERTY                                                                                                    |                                                                                                    | APM-2006                                                                                                    |                                         | AC   |         |              |               |
|                | Status                                                                                                    |                                                                                                    | APM-2007                                                                                                    |                                         | AC   |         |              |               |
| HC 2           | Year                                                                                                    |                                                                                                    | DAVIN-2002                                                                                                    |                                         | AC   |         |              |               |
|                | C Var Authoritad                                                                                                    | 6                                                                                                    | DAVIN-2003                                                                                                    |                                         | AC   |         |              |               |
|                |                                                                                                    |                                                                                                    | DAV3N-2004                                                                                                    |                                         | AC   |         |              |               |
|                | Q0                                                                                                    | Quer                                                                                                    | DAVIN-2005                                                                                                    |                                         | AC   |         |              |               |
|                |                                                                                                    |                                                                                                    | DAVIN-2005                                                                                                    |                                         | AC   |         |              |               |
|                |                                                                                                    |                                                                                                    | DAV31-2008                                                                                                    |                                         | AC   |         |              |               |
|                |                                                                                                    |                                                                                                    | DÄVIN-2006                                                                                                    |                                         | AC   |         |              | -             |
|                | <u>L. Budget Info 1</u> 2. Budget Info                                                                                                    | r 2   3. Balanca   4. Transaction                                                                                                    | s   5. Subliverse                                                                                                    |                                         |      |         |              |               |
|                | Linuteschilde (     2. Robust Hele (     2. Robust Hele     Committees     Enduget Code     Enduget Code     Enduget Code     Enduget Code     Enduget State     Vald Frame Vald Fram Vald Fram Robust Code     Enduget                                                                                                    | 2 ] 3. Balence   4. Transaction<br>00/00/00<br>00/00/00<br>8<br>00/00/000<br>8<br>00/00/000<br>8                                                  | a 5.5abiteria  <br>deprine/i<br>Plant  <br>helpi frage  <br>helpi frage  <br>helpi frage                                                  | Les Poert Budget for Journa France<br>B |      |         |              | Lipon<br>Grad |
|                | Laborations 2 Autopolity<br>Control Control<br>Control Control<br>Distant Control<br>Budget Control<br>Budget Control<br>Budget Control<br>Budget Control<br>Budget Control<br>Budget Control<br>Budget Control<br>Science Control<br>Budget Control<br>Budget | 2 ] 3 Billion   4 Transaction<br>00/00/00<br>90/00/00<br>90/00/00<br>1<br>1<br>1<br>1<br>1<br>1<br>1<br>1<br>1<br>1<br>1<br>1<br>1<br>1<br>1<br>1 | Desembra<br>Desembra<br>Innon<br>Monte desembra<br>Monte desembra<br>Monte desembra<br>Monte desembra<br>Monte desembra<br>Monte desembra | Carlorer Balget for Jones Equat         |      |         |              |               |

Utilizați **Filtrare buget** pentru a căuta bugetul corespunzător.

| Bugete                         |            |   |
|--------------------------------|------------|---|
| Filtrare buget                 |            |   |
| Mod de crutare:                | Răsfoire 💌 |   |
|                                | Į          |   |
|                                |            |   |
| Situaioie                      |            | ] |
| An                             |            |   |
| 🔲 <u>V</u> izualizare autorizi | atr        |   |
| Start                          | Eterge     |   |

### Butoane de comandă la Bugete

**Nou** - pentru a adăuga în listă un buget nou. Panoul de jos va deveni activ și Formularul bugetului va putea fi completat.

**Duplicare** – această opțiune permite adăugarea unui buget nou prin copierea detaliilor unui buget existent și apoi editarea informațiilor. Selectați bugetul ale cărui informații doriți să le copiați - faceți clic pe **Duplicare**. În panoul de jos va fi afișat Formularul pentru bugetul nou, completat cu informațiile de la bugetul pe care l-ați copiat. Editați formularul pentru bugetul nou creat.

**Ștergere** – pentru a șterge un buget din listă selectați bugetul respectiv - clic pe **Ștergere**. Dacă bugetul este legat de vreo comandă, sistemul nu vă va permite să-l ștergeți.

### Formularul bugetului

Faceți clic pe **Nou** sau **Duplicar**e (panoul de sus), se va activa panoul de jos și se va deschide Formularul bugetului.

Formularul bugetului permite actualizarea informațiilor despre un buget existent selectat din Lista de bugete în panoul de sus. Formularul de buget e compus din cinci părți (tab-uri), accesibile prin clic pe fiecare. După ce ați completat tab-urile: Informații buget 1 și Informații buget 2 - faceți clic pe Adăugare sau Actualizare.

### Informații buget 1 (Tab 1)

| ALEPH Achiziioii/Seriale - Versiunea                                                                                                    | a 22 Bibliotecea: SUO50 - USMARC Administrative (SUO50) Server: 81.180.66.64.6991 Utilizator: SUO52CAT                                                                                                    | - 0 <b>- X</b> -                    |
|----------------------------------------------------------------------------------------------------|----------------------------------------------------------------------------------------------------|-------------------------------------|
| <u>ALEPH Vizualizare Utilitare Come</u>                                                                                                    | enzi :Servicii Help ?                                                                                                    |                                     |
| 🗧 Nr. sis BIB 💌                                                                                                    |                                                                                                    | E                                   |
|                                                                                                    | (c)                                                                                                    | 1                                   |
| *                                                                                                    |                                                                                                    | 2                                   |
| 친   날 번   면   문   유                                                                                                    | Bucete                                                                                                    |                                     |
| ④ [1] Functional ○ [2] Sintezr                                                                                                    | Filtrare buget     Cod buget     Statut     Filială     Nume buget                                                                                                    |                                     |
| Administrare     Administrare     Bi Bugete     [5] Bugete     [V] Furnizori     -[C] Monedr     -[C] Junal oncrcare EDI     [L] Messaje jurnalul acoluni     [T] Declancatoare (Triggers)     [R] Transfer buget     Manager sarcini     -[D] Listr ficiere     -[A] Batch Log     -[O] coadr Batch | Stuaole                                                                                                    | <u>Nou</u><br>Duplcare<br>Stergere  |
| [D] Daemon tiprrire<br>[F] Oncarcr/Descarcr ficiere                                                                                                    | 1_Informaei bucet 1         2. Informaei bucet 2         3. Surve         4. Transcen         5. Surve         4. Statice hase                                                                                                    |                                     |
|                                                                                                    | Data deschideris     22/12/15     Dapartament:     Image: Colored biological states and the colored biological states and the colore | <u>A</u> drugare<br><u>A</u> nulare |
|                                                                                                    | Wald de la:         0000/00/00         B         B         B           Vald de la:         0000/00/00         B         B         B           Situacio bugetului         AC         B         B         B                                                                                                    |                                     |
| - III                                                                                                    | Notr 1: 9 Notr 2: 9 Notr 2: 9 Notr 4: 9                                                                                                    |                                     |
| O Mod NOU:                                                                                                    | 0 2 0 1 1                                                                                                    | 🔺 🏦 🍯 🔀                             |
|                                                                                                    | 🗵 🖉 💿 🗉 🔍 🖉 🖉 🖉 🖉 🖉 🖉 🖉 🖉 🖉 🖉                                                                                                    | 10:52                               |

Data deschiderii – data deschiderii înregistrării. Câmpul este completat în mod automat de sistem.

Departament - introduceți departamentul din cadrul instituției la care este atașat bugetul.

Nume extern - dacă acest buget este parte a unei autorități administrative mai mari, introduceți în acest câmp codul de buget pentru respectiva autoritate.

**Cod Buget -** codul unic după care sistemul identifică bugetul (până la 50 de caractere alfanumerice). Formatul recomandat este cod-an.

**Buget general**- opțional. Dacă există un **Buget general**, introduceți codul aici. Utilizați **Bugetul general** pentru Raportul de factură.

**Tipul de Buget** - doar informații. Dacă nu alegeți un tip de buget, sistemul va alege primul din listă ca implicit. Diferite tipuri de buget sunt stabilite de către bibliotecarul de sistem. Exemple de tipuri de buget:

|   | REG | Obișnuit              |  |
|---|-----|-----------------------|--|
| ► | INB | Intern                |  |
| ► | SPE | Special               |  |
|   | CLS | Buget închis          |  |
| • | UGC | Granturi universitare |  |

Nume - denumirea bugetului, opțional (până la 60 de caractere).

Valid de la / Valid până la - perioada în care comenzile pot fi plasate la bugetul respectiv. O comandă va fi blocată în cazul în care este plasată în afara perioadei de valabilitate.

**Grup bugete** - folosit pentru a combina mai multe bugete într-un grup cu scopul de a elabora un raport despre bugete. Selectați un grup din meniul derulant.

Situația Bugetului - poate fi activ (AC) sau inactiv (NA). Dacă nu este ales un statut, implicit va apărea statutul activ (AC).

Note 1-4 - fiecare notă poate conține până la 100 de caractere.

### Informații buget 2 (Tab 2)

| ALEPH Achiziioii/Seriale - Versiunea | 22 Biblioteca: SUO50 - USMARC Administrative (SI    | JO50) Server: 81.180.66.64:6991 Utilizator: SUC | 52CAT  | and the second second se |                                       |
|--------------------------------------|-----------------------------------------------------|-------------------------------------------------|--------|----------------------------------------------------------------------------------------------------|---------------------------------------|
| ALEPH Vizualizare Utilitare Come     | enzi <u>*</u> Servicii <u>H</u> elp <b>?</b>        |                                                 |        |                                                                                                    |                                       |
| 🗧 Nr. sis BIB 💌                      | →                                                   |                                                 |        |                                                                                                    |                                       |
| δ Nr. sis ADM 💌                      | →                                                   |                                                 |        |                                                                                                    | 1                                     |
| *                                    |                                                     |                                                 |        |                                                                                                    | a a a a a a a a a a a a a a a a a a a |
| 친   날 번   면   문   읆                  | Bugete                                              |                                                 |        |                                                                                                    |                                       |
|                                      | Filtrare buget Mod de crutare: Răsfoire             | Cod buget                                       | Statut | ă Nume buget                                                                                                    |                                       |
| 🕀 Administrare                       |                                                     |                                                 |        |                                                                                                    | ▲ <u>Nou</u>                          |
| [B] Bugete                           | l I                                                 |                                                 |        |                                                                                                    | Duplicare                             |
|                                      |                                                     |                                                 |        |                                                                                                    | Etergere                              |
| [E] Jurnal oncrrcare EDI             | Situaioie                                           |                                                 |        |                                                                                                    |                                       |
| [L] Mesaje jurnalul acioiuni         | An                                                  |                                                 |        |                                                                                                    |                                       |
| [1] Deciancatoare (Triggers)         | Vizualizare autorizatr                              |                                                 |        |                                                                                                    |                                       |
| 🖻 Manager sarcini                    | Start Eterge                                        |                                                 |        |                                                                                                    |                                       |
| [J] Listr ficiere                    |                                                     |                                                 |        |                                                                                                    |                                       |
| [Q] Coadr Batch                      |                                                     | 1                                               |        |                                                                                                    | ~                                     |
| [D] Daemon tiprrire                  |                                                     |                                                 |        |                                                                                                    |                                       |
| [F] Oncarcr/Descarcr ficiere         | 1. Informaioii buget 1 2. Informaioii buget 2 3. Ba | anio 4. Tranzación 5. Biblioteci Ilinaie        |        |                                                                                                    | 1                                     |
|                                      | Cod object:                                         |                                                 |        |                                                                                                    | Adrugare                              |
|                                      | ✓ Tot                                               | Exprimat on procente                            |        |                                                                                                    | Anulare                               |
|                                      | Manuscris + Colecți Arhive^GENERAL (7020)           | Limitr la 'sub' chelt./limite.                  |        |                                                                                                    |                                       |
|                                      | Monografii tipărite (7031)                          | Buget anual                                     |        |                                                                                                    |                                       |
|                                      | Monografii Audio-Visuale (7035)                     |                                                 |        |                                                                                                    | E                                     |
|                                      | Pogtale (8700)                                      |                                                 |        |                                                                                                    |                                       |
|                                      |                                                     |                                                 |        |                                                                                                    |                                       |
|                                      |                                                     |                                                 |        |                                                                                                    |                                       |
|                                      | Max.peste/sub limitr: 0.00                          |                                                 |        |                                                                                                    |                                       |
| 4                                    | Max.peste/sub cheltuieli: 0.00                      |                                                 |        |                                                                                                    |                                       |
| <b>♦</b> ₽ ₽                         |                                                     |                                                 |        | 0.                                                                                                    |                                       |
|                                      |                                                     |                                                 |        | EN 😧 🛱 🎳 💥 🚚 📷                                                                                                    | (1) 2 (v) (v) (v) 11:34               |

**Cod obiect** - selectați codurile obiectelor corespunzătoare pentru buget (până la 20 de coduri de obiecte pot fi atribuite la un buget). Codurile de obiecte pot fi utilizate pentru a crea o ierarhie în cadrul unui buget și a clasifica cheltuielile.

### **Buget anual**

Dacă ați utilizat pentru Cod buget formatul cod-an, și indicați că acesta este buget anual, apoi, la sfârșitul anului bugetar, bugetul neutilizat poate fi trecut, în mod automat, pentru anul următor. Respectiv vor fi transferate toate sumele grevate și facturile neachitate.

Bilanț (Tab 3) - oferă informații despre bugetul selectat.

**Tranzacții (Tab 4)** - toate tranzacțiile pentru bugetul selectat. Lista tranzacțiilor poate fi filtrată în funcție de tipul tranzacției.

### 4. COMENZI

Funcția **Comandă** poate fi accesată prin pictograma Comandă 🔯 din panoul de navigare sau de la bara de meniuri **Comenzi.** 

| ALEPH Achiziюii/Seriale - Versiunea 2                          | 22 Biblioteca: SUO50 - USMARC Administrative (SUO50) Server: 81.180.66.64:6991 Utilizator: SUO52CAT | - 0 ×                           |
|----------------------------------------------------------------|----------------------------------------------------------------------------------------------------|---------------------------------|
| <u>ALEPH Vizualizare Utilitare Comer</u>                       | nzi _Servicii Help ?                                                                                |                                 |
| E Nr. sis BIB                                                  |                                                                                                    | 1                               |
|                                                                |                                                                                                    | <u>್</u>                        |
| *                                                              |                                                                                                    | *                               |
| 0   ¥   V   C   E   A                                          | Lista comandr                                                                                       |                                 |
|                                                                |                                                                                                    |                                 |
| [L] Listr comenzi     [O] Comandr     [E] Oncrrcare (Encumber) |                                                                                                    | Adaugr<br>Duplicare<br>Stergere |
| [1] Facturr<br>[A] Sosire<br>[S] Exemplare/Abonamente          |                                                                                                    | Tiprrire/Anulare                |
| [C] Reclamaюіі<br>[G] Jurnal comandr                           |                                                                                                    | •                               |
| - [B] Inf. bibliografice<br>[T] Listr declancatoare (trig      | <u>1. Aficarea comandr</u> 2. General 3. Furnicor 4. Cantitate el preo                              | <b>^</b>                        |
|                                                                |                                                                                                    |                                 |
|                                                                |                                                                                                    |                                 |
|                                                                | N. №<br>♦ <b>⊆</b> ♦ ♦ <u>8</u> <sup>2</sup> 9 M                                                    |                                 |

Pentru a iniția o comandă nouă sau a modifica o comandă existentă, utilizați pictograma Comandă Sau funcția Comenzi din bara de meniuri. Această acțiune vă permite să obțineți Lista de comenzi.

### Caută comandă.

Pentru a regăsi o înregistrare de comandă, puteți utiliza Bara Comandă sau pictograma Caută Comandă

|                            | [-9-]                                                   |                              |                    |                                                                                                    |              |            |                      |              |          |     |
|----------------------------|---------------------------------------------------------|------------------------------|--------------------|----------------------------------------------------------------------------------------------------|--------------|------------|----------------------|--------------|----------|-----|
| tor relevance •            | 1.41                                                    |                              |                    |                                                                                                    |              |            |                      |              |          |     |
|                            |                                                         |                              |                    |                                                                                                    |              |            |                      |              |          |     |
|                            | . <u>1</u> (2)                                          |                              |                    |                                                                                                    |              |            |                      |              |          |     |
| 8 6 8 8                    | Index List                                              |                              |                    |                                                                                                    |              |            |                      |              |          |     |
| unctional () [2] Overview  |                                                         | 1000                         |                    |                                                                                                    |              |            |                      |              |          |     |
| Court                      | 20060                                                   | 1 mm                         | The mer sering com |                                                                                                    |              |            |                      | Salue        |          |     |
| Index List                 |                                                         |                              | Exact Match        |                                                                                                    |              |            |                      | Que          |          |     |
| ] New & Cancelled Order In | Sublbrary:                                              |                              | Vendor Status:     | ×                                                                                                    |              |            |                      |              |          |     |
| ] OPAC Request List        | Order Debur                                             |                              | Actival Status     |                                                                                                    |              |            |                      |              |          |     |
| ] Bulk Ordening            |                                                         |                              |                    |                                                                                                    |              |            |                      |              |          |     |
| NOR ATTING                 | Order Group:                                            |                              | Invoice Status:    |                                                                                                    |              |            |                      |              |          |     |
|                            | Order Typei                                             |                              | Rushi              | Þ                                                                                                    |              |            |                      |              |          |     |
|                            | "Texas" Codes Date:                                     | 00.000.0000                  | The Contract Dates | an and a second second  |              |            |                      |              |          |     |
|                            | The day                                                 | Lotation                     |                    | Total and the second second se | 100.00       | Pice -     | Charles Barba        |              |          |     |
|                            | Index                                                   |                              | Order No.          | Rec. No.                                                                                                    | vendor       | Status     | Status Date          |              |          |     |
|                            | 10 x Leben 1                                            | e eners la occurata          | 05-1214            | 0002/5635                                                                                                    | CDIMA        | CLS        | 11/05/05             | n Brief      |          |     |
|                            | 100 best projects w                                     | ith reclaimed ma             | 12-1001            | 000672212                                                                                                    | 700          | cis        | 13/08/13             | 5            |          |     |
|                            | 100 dresses :                                           |                              | 10-2874            | 000516691                                                                                                    | AUTODATI     | as         | 16/12/10             |              |          |     |
|                            | 100 great extension                                     | is & renovations             | 12-1994            | 000608051                                                                                                    | ZBC          | CLS        | 21/06/12             | =            |          |     |
|                            | 100 ievērojamākās                                       | sievietes /                  | 06-206             | 000068393                                                                                                    | LNB          | NEW        | 23/01/06             |              |          |     |
|                            | 100 ievērojamākie a                                     | aktieri /                    | 06-1449            | 000294740                                                                                                    | LNB          | CLS        | 26/04/06             |              |          |     |
|                            | 100 ievērojamākie (                                     | ģēniji /                     | 08-2297            | 000377013                                                                                                    | ROZE         | CLS        | 13/06/08             |              |          |     |
|                            | 100 ievērojamākie (                                     | 100 ievērojamākie politiķi / |                    | érojamāke politiķi / 06-207                                                                                                    |              | 000285943  | LNB                  | NEW 23/01/06 | 23/01/06 | 121 |
|                            | 100% Information li                                     | teracy success /             | 11-2738            | 000557714                                                                                                    | KRISO        | CLS        | 12/09/11             | ( <u>*</u> ) |          |     |
|                            | 100 ievērojamāke<br>100% Information li<br>Oniec Datels | iteracy success /            | 06-207<br>11-2738  | 000285943<br>000557714                                                                                                    | LNR<br>KRISO | NEW<br>CLS | 23/01/06<br>12/09/11 | ¥.           |          |     |

**Bara Comandă** - permite regăsirea înregistrării de comandă, combinând parametrii de căutare selectați din listă. Parametrii de căutare pot fi:

- bibliografici (de exemplu, Titlu, Autor) sau
- administrativi (de exemplu, Cod furnizor, Număr comandă).

δ] Order number

Storage Storage Storage

Selectați câmpul, introduceți căutarea, apoi clic 主

| ALEPH Acquisitions/Serials - Ve                    | ersion 20.01 Library:      | TUA50 (TUA50) Server: lira.lanet.lv:69 | 91 (20.01) User: 07EGLE              |        |        |        |      |          |             | - 0 ×        |
|----------------------------------------------------|----------------------------|----------------------------------------|--------------------------------------|--------|--------|--------|------|----------|-------------|--------------|
| ALEPH View Utilities Orders                        | *Services Help             | 2]                                     |                                      |        |        |        |      |          |             |              |
| E TK.                                              | -9                         |                                        |                                      |        |        |        |      |          |             | 10           |
| δ] Order number                                    | -» B                       | IB= 68393;ADM= 68393 - 100 ievērojamā  | ikās sievieles / (sast. (). Year: 20 | 005    |        |        |      |          |             | 0            |
| *                                                  | 6 1                        |                                        |                                      |        |        |        |      |          |             | 2            |
| 0 2 3 0 0 8 8                                      | Order Line 1               |                                        |                                      |        |        |        |      |          |             | 1.51(05      |
| A MARTIN A MARTIN                                  | sciences (                 |                                        |                                      |        |        |        |      |          |             |              |
| <ul> <li>[1] Functional () [2] Overview</li> </ul> | Order no.                  | Vendor                                 | Sub-lib                              | Status | Inv St | Arr St | Type | Budget   | Local price |              |
| [L] Order List (1)                                 | 06-206                     | LNB                                    | TUAL                                 | NEW    | None   | Cmp    | м    | 08L-2006 | 5.55        | A Add        |
| E [0] Order (06-206 - LNB/New)                     |                            |                                        |                                      |        |        |        |      |          |             | Dunkrate     |
| [I] Invoice                                        |                            |                                        |                                      |        |        |        |      |          |             |              |
| [A] Arrival (1/1)                                  |                            |                                        |                                      |        |        |        |      |          |             | Delote       |
| -[S] items/Subscriptions (1 iter<br>[C] Claims (0) |                            |                                        |                                      |        |        |        |      |          |             | Evint/Cancel |
| -[G] Order Log (26/01/10)                          |                            |                                        |                                      |        |        |        |      |          |             | Send         |
| -[B] Bibliographic Info.                           |                            |                                        |                                      |        |        |        |      |          |             |              |
| (I) ingger List                                    |                            |                                        |                                      |        |        |        |      |          |             |              |
|                                                    |                            |                                        |                                      |        |        |        |      |          |             | *            |
|                                                    | -                          |                                        |                                      |        |        |        |      |          |             |              |
|                                                    | a create manage 12 mile    | and 3. Vender 1.4. Quality and Inita 1 |                                      |        |        |        |      |          |             |              |
|                                                    | and a second second second | - forme for second second              |                                      |        |        |        |      |          |             | -1           |
|                                                    |                            |                                        |                                      |        |        |        |      |          |             | 1            |
|                                                    |                            |                                        |                                      |        |        |        |      |          |             | *            |
|                                                    |                            |                                        |                                      |        |        |        |      |          |             |              |
|                                                    |                            |                                        |                                      |        |        |        |      |          |             |              |
|                                                    |                            |                                        |                                      |        |        |        |      |          |             |              |
|                                                    |                            |                                        |                                      |        |        |        |      |          |             |              |
|                                                    |                            |                                        |                                      |        |        |        |      |          |             |              |
|                                                    |                            |                                        |                                      |        |        |        |      |          |             |              |
|                                                    |                            |                                        |                                      |        |        |        |      |          |             |              |
|                                                    |                            |                                        |                                      |        |        |        |      |          |             |              |
|                                                    |                            |                                        |                                      |        |        |        |      |          |             |              |
|                                                    |                            |                                        |                                      |        |        |        |      |          |             |              |
|                                                    |                            |                                        |                                      |        |        |        |      |          |             |              |
|                                                    |                            |                                        |                                      |        |        |        |      |          |             |              |
|                                                    |                            |                                        |                                      |        |        |        |      |          |             |              |
|                                                    |                            |                                        |                                      |        |        |        |      |          |             |              |
|                                                    |                            |                                        |                                      |        |        |        |      |          |             |              |
|                                                    |                            |                                        |                                      |        |        |        |      |          |             |              |
|                                                    |                            |                                        |                                      |        |        |        |      |          |             |              |
|                                                    |                            |                                        |                                      |        |        |        |      |          |             |              |
|                                                    |                            |                                        |                                      |        |        |        |      |          |             |              |
| • U U                                              |                            |                                        |                                      |        | _      |        |      |          | 8 N 8       |              |
|                                                    |                            |                                        |                                      |        |        |        |      |          |             |              |

Caută Comandă 🛅

Acest ecran oferă posibilitatea de a căuta comenzi.

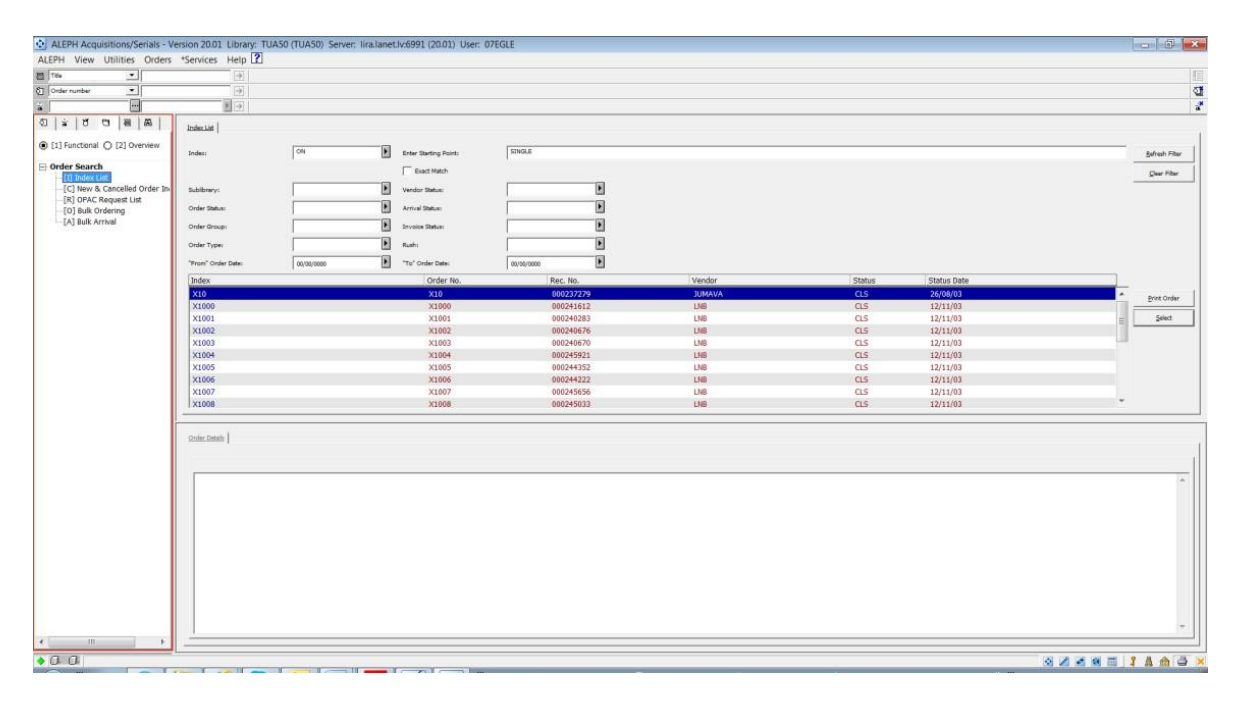

Listă Index (I) este afișată în panoul de sus.

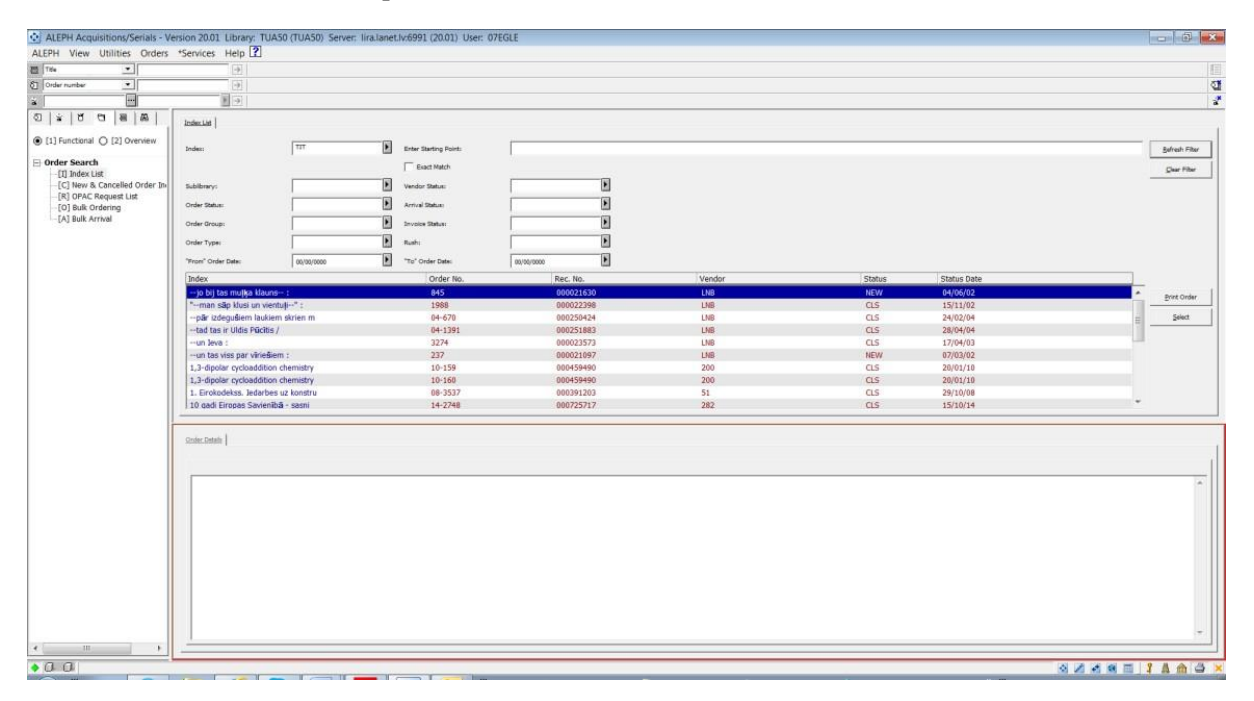

**Filtre** – restrângeți lista de căutare, cu ajutorul filtrelor, reprezentate prin diferiți indici, cum ar fi: numărul comenzii, Cod furnizor, Bibliotecă filială, Statut furnizor etc.

**Punct de start** - introduceți începutul căutării în spațiul prevăzut, conform indicelui selectat > Enter sau clic pe butonul Actualizare filtru > selectați o anumită poziție din lista oferită.

### Butoanele de pe Index Listă

Actualizare filtru - introduceți text în câmpurile de filtrare, faceți clic pe butonul Actualizare filtru pentru a activa filtrul. Vor fi afișate înregistrările relevante.

Şterge filtru - pentru a șterge toți indicii de filtrare.

Tipărire comandă - selectați înregistrarea - clic pe Tipărire Comandă.

Selectare - pentru a vedea lista de comenzi pentru elementul evidențiat.

### Indexul comenzii Noi și Anulate (C)

Când activați nodul (C) **Indexul comenzii Noi și Anulate** din Tab-ul **Căutarea comenzii**, în panoul de sus va fi afișată fereastra **Indexul comenzii Noi și Anulate**.

| ALEPH Achiziioii/Seriale - Versiunea 2            | 22 Biblioteca: SUO50 - USMARC Administrative (SUO50) Server: 81.180.66.64:6991 Utilizator: SUO52CAT | - 0 <u>- X</u>  |
|---------------------------------------------------|----------------------------------------------------------------------------------------------------|-----------------|
| ALEPH Vizualizare Utilitare Comen                 | nzi "Servicii Help ?                                                                                |                 |
| E Nr. sis BIB                                     |                                                                                                    | E               |
| Numär comandă                                     |                                                                                                    | গ্র             |
| *                                                 |                                                                                                    | 2               |
| 친   날   번 명   문   유                               | Indexul comencil Noi & Anulate                                                                      |                 |
| 💿 [1] Funciolonal 🔘 [2] Sintezr                   | Tipul comensis 5 17 Tipul materialului: M 2 Qeutr ecum                                              |                 |
| Crutarea comenzii                                 | Grup de comenzi: Dodul furnizorului: 111 Etergene Fitzare                                           |                 |
| [I] Listr Index                                   | "De la" data enceparii: 0000/00/00 🕅 "Perr la " Data enchiderii: 0000/00/00                         |                 |
| [C] Indexul comenzii Noi & Anula                  | Nr. comandă Filială Statut Tin Titlu                                                                |                 |
| [R] Listr cereri OPAC<br>[O] Comandare lot (Bulk) |                                                                                                    | [iprrire comand |
| [A] Sosire lot (Bulk)                             |                                                                                                    | Selectare       |
|                                                   |                                                                                                    | ⊆tergere        |
|                                                   |                                                                                                    | Eterge Tot      |
|                                                   |                                                                                                    |                 |
|                                                   |                                                                                                    |                 |
|                                                   |                                                                                                    |                 |
|                                                   |                                                                                                    |                 |
|                                                   |                                                                                                    |                 |
|                                                   |                                                                                                    |                 |
|                                                   |                                                                                                    |                 |
|                                                   | Detail common                                                                                       |                 |
|                                                   |                                                                                                    |                 |
|                                                   |                                                                                                    |                 |
|                                                   |                                                                                                    |                 |
|                                                   |                                                                                                    |                 |
|                                                   |                                                                                                    | _               |
| <                                                 |                                                                                                    |                 |
| ▲ A A                                             |                                                                                                    |                 |
| 🚱 💿 🖂 😂                                           | 2 2 3 9                                                                                             | 12:55           |

**Indexul comenzii Noi și Anulate** permite utilizatorului să căute comenzile care au statut de New (nouă), LC (anulate de bibliotecă), VC (anulate de furnizor) și CNB (anulate – nu există buget), și permite ștergerea comenzilor.

**Filtre** - puteți filtra lista după Tipul comenzii, Grup de comenzi, Codul furnizorului, Tipul materialului. Puteți afișa comenzile care au fost create într-o perioadă de timp (definite prin "De la" data începerii și "Până la" data închiderii).

| Butoane de comandă din Panoul Indexul comenzii I | Noi și Anulate: |
|--------------------------------------------------|-----------------|
|--------------------------------------------------|-----------------|

| ALEPH View Utilities Orders                                                | Senvices Halo ?              |            |                |            |            |      |                                                                                                 |            |
|----------------------------------------------------------------------------|------------------------------|------------|----------------|------------|------------|------|-------------------------------------------------------------------------------------------------|------------|
| TTAL TIL                                                                   | Services help [1]            |            |                |            |            |      |                                                                                                 |            |
|                                                                            | (a)                          |            |                |            |            |      |                                                                                                 | 1          |
|                                                                            | Let I                        |            |                |            |            |      |                                                                                                 |            |
|                                                                            | 12                           |            |                |            |            |      |                                                                                                 | 1          |
| 0   *   0 0   8   A                                                        | Next & Cancelled Order Index |            |                |            |            |      |                                                                                                 |            |
| [1] Functional      [2] Overview                                           | Order Typer                  | 10         | Material Type: |            | Search Nov |      |                                                                                                 |            |
| Order Search                                                               | Order Groups                 |            | Vendor Code:   |            | Cear Elter |      |                                                                                                 |            |
| [1] Index List     [C] New & Cancelled Order Inv     [R] OPAC Request List | "From" Open Date:            | 21/10/2014 | To" Open Date  | 13/02/2015 |            |      |                                                                                                 |            |
| -[0] Bulk Ordering                                                         | Order no.                    |            | Sub-lib        |            | Status     | Type | Title                                                                                           |            |
| [A] Bulk Arrival                                                           | 14-3097                      |            | TUAK           |            | NEW        | м    | Технология спирта и спиртопродчетов : Гучебник для свя                                          | number 1   |
|                                                                            | 14-3098                      |            | TUAK           |            | NEW        | M    | Изготовление и ремонт ковелирных изделий / М.С. Телесов,                                        | Erer Order |
|                                                                            | 14-3096                      |            | TUAK           |            | NEW        | M    | Технология спирта : [учебник для вузов по специальност                                          | Şelect     |
|                                                                            | 14-3099                      |            | TUAK           |            | NEW        | M    | Техника и технология производства пива и безалкогольн                                           | 1011       |
|                                                                            | 14-3095                      |            | TUAK           |            | NEW        | м    | Материаловедение для столяров и плотников: учебник дл                                           | Detera     |
|                                                                            | 14-3092                      |            | TUAK           |            | NEW        | M    | Fizikālā un koloidālā ķīmija / Nikolajs Jansons.                                                | Delute All |
|                                                                            | 14-3088                      |            | TUAC           |            | NEW        | M    | Būwiecības fakultāte / Andris Krāsliņš, Juris Smirnovs ; Rīgas Tehniskās universitātes Bū       |            |
|                                                                            | 14-3093                      |            | TUAK           |            | NEW        | M    | Kokapsträdes automatizācija / A. Šnīders.                                                       |            |
|                                                                            | 14-3089                      |            | TUAM           |            | NEW        | M    | Sintétiskās līmes un līmēšanas process / M. Kalniņš.                                            |            |
|                                                                            | 14-3094                      |            | TUAK           |            | NEW        | M    | Modernie apdares un izolācijas materiāli / F. Alksnis.                                          |            |
|                                                                            | 14-3091                      |            | TUAM           |            | NEW        | м    | Siltumtehniskie aprēķini piemēros : (mācību līdzeklis augstskolu tehnisko specialitāšu<br>stude |            |
|                                                                            | 14-3090                      |            | TUAM           |            | NEW        | M    | Koloidiķimija : mācibu lidzeklis augstāko mācibu iestāžu un fakultāšu ķimijas tehnolo           |            |
|                                                                            | 14-3033                      |            | TUAM           |            | NEW        | M    | Organizāciju efektivitātes modelis / Gitāna Dāvidsone.                                          |            |
|                                                                            | 14-3001                      |            | TUAM           |            | NEW        | м    | Civilā aizsardzība : laboratorijas darbi / [sastādīja Vladimirs Jemeļjanovs, Jeļena Sulojeva 🕳  |            |
|                                                                            | Dolar Datab                  |            |                |            |            |      |                                                                                                 |            |
|                                                                            |                              |            |                |            |            |      |                                                                                                 |            |
|                                                                            |                              |            |                |            |            |      |                                                                                                 | ÷.         |
|                                                                            |                              |            |                |            |            |      |                                                                                                 |            |
|                                                                            |                              |            |                |            |            |      |                                                                                                 |            |
|                                                                            |                              |            |                |            |            |      |                                                                                                 |            |
|                                                                            |                              |            |                |            |            |      |                                                                                                 | -          |
| e III                                                                      |                              |            |                |            |            |      |                                                                                                 |            |
|                                                                            |                              |            |                |            |            |      |                                                                                                 |            |

Caută acum - pentru a activa căutarea, faceți clic pe butonul Caută acum.

**Stergere Filtrare** - sterge filtrele.

Tipărire comandă - pentru a imprima informațiile de la intrarea selectată.

**Selectare** - pentru a vedea lista de comenzi pentru elementul evidențiat și pentru a efectua diferite acțiuni legate de o comandă.

Ștergere - selectați comanda pe care doriți să o ștergeți. Pentru a selecta mai multe - click Ctrl/Shift.

**Sterge tot** - pentru a sterge toate comenzile enumerate.

#### Listă comenzi

În cazul în care utilizatorul selectează o înregistrare de comandă din Listă Index, Lista comenzilor va fi afișată în panoul de sus, enumerând comenzile legate de o anumită înregistrare administrativă.

| ALEPH Acquisitions/Serials - Ve                                                                                                    | rsion 20.01 Library: | TUA50 (TUA50) Server: Iira.lanet.lv:69 | 91 (20.01) User: 07EGLE          |                         |           |        |      |            |             | - 3 ×                                                                                                    |
|----------------------------------------------------------------------------------------------------|----------------------|----------------------------------------|----------------------------------|-------------------------|-----------|--------|------|------------|-------------|----------------------------------------------------------------------------------------------------|
| ALEPH View Utilities Orders                                                                                                    | *Services Help ?     |                                        |                                  |                         |           |        |      |            |             | Later 1                                                                                                    |
| Tite 💌                                                                                                    |                      |                                        |                                  |                         |           |        |      |            |             |                                                                                                    |
|                                                                                                    |                      | s= 166803,ADM= 16998 - EKII ekspirala  | cijas organizesana : le (Belindz | eva-korkia, Olita.). Te | sar. 1998 |        |      |            |             |                                                                                                    |
|                                                                                                    | <u>12</u>            |                                        |                                  |                         |           |        |      |            |             |                                                                                                    |
|                                                                                                    | Order List           |                                        |                                  |                         |           |        |      |            |             | n in the second second s |
| ● [1] Functional ○ [2] Overview                                                                                                    | Order no.            | Vendor                                 | Sub-lib                          | Status                  | Inv St    | Arr St | Type | Budget     | Local price |                                                                                                    |
| [L] Order List (2)                                                                                                    | 5                    | BELINDŽEVA                             | TUAC                             | NEW                     | None      | Cmp    | м    | DAVIN-2002 | 28.46       | Add                                                                                                    |
| E [0] Order (5 - 861802747/Ne<br>-{E] Enouther<br>-{E] Enouther<br>-{A} Arman (2020)<br>-{5] Energ(5)abscriptos (18 in<br>-{C] Carrier (0)<br>-{6] Order Log (28/94/14)<br>-{8] Bibliographic Info.<br>-{1] Hrigger List | 05-639               | 280                                    | Тикс                             | CLS                     | None      | Cmp    | M    | NG2-2005   | 1.42        | Duploon<br>Doubloon<br>Divitional<br>Send                                                                                                    |
|                                                                                                    |                      |                                        |                                  |                         |           |        |      |            |             | *                                                                                                    |
| · · · · ·                                                                                                    |                      |                                        |                                  |                         |           |        |      |            |             |                                                                                                    |
|                                                                                                    |                      |                                        |                                  |                         |           |        |      |            | S 2 4       | 1 📾 📰   I 🗛 🏠 🛆 🗙                                                                                                    |

Utilizați **Lista comandă** pentru a adăuga/duplica și șterge comenzi. Pentru a modifica o comandă existentă, selectați comanda dorită și actualizați câmpurile din formularul comenzii în panoul de jos.

| [4]                         |                                                                          |                                                                                                    |                                                                                                    |                                                                                                    |                                                                                                    |                                                                                                    |                                                                                                    |                                                                                                    |                                                                                                    |                                                                                                    |                                                                                                    |
|-----------------------------|--------------------------------------------------------------------------|----------------------------------------------------------------------------------------------------|----------------------------------------------------------------------------------------------------|----------------------------------------------------------------------------------------------------|----------------------------------------------------------------------------------------------------|----------------------------------------------------------------------------------------------------|----------------------------------------------------------------------------------------------------|----------------------------------------------------------------------------------------------------|----------------------------------------------------------------------------------------------------|----------------------------------------------------------------------------------------------------|----------------------------------------------------------------------------------------------------|
|                             | 166803 ADM= 16998                                                        | Fixu ekspluatācijas or                                                                                                    | canizéšana : le (Relindže                                                                                                    | wa-Korkla Olita ) Ye                                                                                                    | ar: 1998                                                                                                    |                                                                                                    |                                                                                                    |                                                                                                    |                                                                                                    |                                                                                                    | 8                                                                                                    |
| - F                         |                                                                          |                                                                                                    |                                                                                                    |                                                                                                    |                                                                                                    |                                                                                                    |                                                                                                    |                                                                                                    |                                                                                                    |                                                                                                    | 1                                                                                                    |
| and the second              |                                                                          |                                                                                                    |                                                                                                    |                                                                                                    |                                                                                                    |                                                                                                    |                                                                                                    |                                                                                                    |                                                                                                    |                                                                                                    | 1                                                                                                    |
| Order Lie                   |                                                                          |                                                                                                    |                                                                                                    |                                                                                                    |                                                                                                    |                                                                                                    |                                                                                                    |                                                                                                    |                                                                                                    |                                                                                                    | 1                                                                                                    |
| Order no.                   | Vendor                                                                   |                                                                                                    | Sub-lib                                                                                                    | Status                                                                                                    | Inv St                                                                                                    | Arr St                                                                                                    | Туре                                                                                                    | Budget                                                                                                    | Local price                                                                                                    |                                                                                                    |                                                                                                    |
| 5                           | BELINDŽEVA                                                               |                                                                                                    | TUAC                                                                                                    | NEW                                                                                                    | None                                                                                                    | Cmp                                                                                                    | м                                                                                                    | DAV24-2002                                                                                                    | 28.46                                                                                                    | * <u>655</u>                                                                                                    | 1                                                                                                    |
| 05-639                      | ZBC                                                                      |                                                                                                    | TUAC                                                                                                    | CLS                                                                                                    | None                                                                                                    | Cmp                                                                                                    | м                                                                                                    | NOZ-2005                                                                                                    | 1.42                                                                                                    | Decker                                                                                                    | il                                                                                                    |
|                             |                                                                          |                                                                                                    |                                                                                                    |                                                                                                    |                                                                                                    |                                                                                                    |                                                                                                    |                                                                                                    |                                                                                                    |                                                                                                    | 븱                                                                                                    |
|                             |                                                                          |                                                                                                    |                                                                                                    |                                                                                                    |                                                                                                    |                                                                                                    |                                                                                                    |                                                                                                    |                                                                                                    | Debte                                                                                                    | IJ                                                                                                    |
|                             |                                                                          |                                                                                                    |                                                                                                    |                                                                                                    |                                                                                                    |                                                                                                    |                                                                                                    |                                                                                                    |                                                                                                    | (Stat/Carcal                                                                                                    | 11                                                                                                    |
|                             |                                                                          |                                                                                                    |                                                                                                    |                                                                                                    |                                                                                                    |                                                                                                    |                                                                                                    |                                                                                                    |                                                                                                    | Serie                                                                                                    |                                                                                                    |
|                             |                                                                          |                                                                                                    |                                                                                                    |                                                                                                    |                                                                                                    |                                                                                                    |                                                                                                    |                                                                                                    |                                                                                                    |                                                                                                    | 1                                                                                                    |
|                             |                                                                          |                                                                                                    |                                                                                                    |                                                                                                    |                                                                                                    |                                                                                                    |                                                                                                    |                                                                                                    |                                                                                                    |                                                                                                    |                                                                                                    |
|                             |                                                                          |                                                                                                    |                                                                                                    |                                                                                                    |                                                                                                    |                                                                                                    |                                                                                                    |                                                                                                    |                                                                                                    | -                                                                                                    |                                                                                                    |
|                             |                                                                          |                                                                                                    |                                                                                                    |                                                                                                    |                                                                                                    |                                                                                                    |                                                                                                    |                                                                                                    |                                                                                                    |                                                                                                    | -                                                                                                    |
| J. Grout Gallaty 2, General | 3. Vendor   4. Quantity and Pi                                           | ice                                                                                                    |                                                                                                    |                                                                                                    |                                                                                                    |                                                                                                    |                                                                                                    |                                                                                                    |                                                                                                    |                                                                                                    | 1                                                                                                    |
|                             |                                                                          |                                                                                                    |                                                                                                    |                                                                                                    |                                                                                                    |                                                                                                    |                                                                                                    |                                                                                                    |                                                                                                    |                                                                                                    | i                                                                                                    |
| Order Number:               | TURAL                                                                    | Order Status:                                                                                                    | NEW                                                                                                    |                                                                                                    |                                                                                                    |                                                                                                    |                                                                                                    |                                                                                                    |                                                                                                    | ådd                                                                                                    | t                                                                                                    |
| Additional Order No.5:      |                                                                          | Additional Order No.2:                                                                                                    |                                                                                                    |                                                                                                    |                                                                                                    |                                                                                                    |                                                                                                    |                                                                                                    |                                                                                                    | Save Def.                                                                                                    | il                                                                                                    |
| Order ISBN/ISSN:            |                                                                          |                                                                                                    |                                                                                                    | 1                                                                                                    |                                                                                                    |                                                                                                    |                                                                                                    |                                                                                                    |                                                                                                    |                                                                                                    | 1                                                                                                    |
|                             | F 15/02/05                                                               | 67044 MD                                                                                                    |                                                                                                    |                                                                                                    |                                                                                                    |                                                                                                    |                                                                                                    |                                                                                                    |                                                                                                    | Benesh                                                                                                    | ł                                                                                                    |
| Open Dete:                  | [ 11, 11, 11                                                             | BIN 10:                                                                                                    |                                                                                                    |                                                                                                    |                                                                                                    |                                                                                                    |                                                                                                    |                                                                                                    |                                                                                                    | Gancel                                                                                                    | 1                                                                                                    |
| Order Date:                 | 000000                                                                   | Order Group:                                                                                                    |                                                                                                    |                                                                                                    |                                                                                                    |                                                                                                    |                                                                                                    |                                                                                                    |                                                                                                    |                                                                                                    | 1                                                                                                    |
| Material Format:            |                                                                          | Status Date:                                                                                                    | 13/02/25                                                                                                    |                                                                                                    |                                                                                                    |                                                                                                    |                                                                                                    |                                                                                                    |                                                                                                    |                                                                                                    | 1                                                                                                    |
| Material Type:              | •                                                                        |                                                                                                    |                                                                                                    |                                                                                                    |                                                                                                    |                                                                                                    |                                                                                                    |                                                                                                    |                                                                                                    |                                                                                                    | 1                                                                                                    |
| Sublibrarys                 |                                                                          | 1                                                                                                    |                                                                                                    |                                                                                                    |                                                                                                    |                                                                                                    |                                                                                                    |                                                                                                    |                                                                                                    |                                                                                                    | 1                                                                                                    |
| Acquistion Nethods          |                                                                          | l                                                                                                    |                                                                                                    |                                                                                                    |                                                                                                    |                                                                                                    |                                                                                                    |                                                                                                    |                                                                                                    |                                                                                                    | 1                                                                                                    |
| 14844-10                    |                                                                          |                                                                                                    |                                                                                                    |                                                                                                    |                                                                                                    |                                                                                                    |                                                                                                    |                                                                                                    |                                                                                                    |                                                                                                    | 1                                                                                                    |
| and the state               |                                                                          |                                                                                                    |                                                                                                    |                                                                                                    |                                                                                                    |                                                                                                    |                                                                                                    |                                                                                                    |                                                                                                    |                                                                                                    | 1                                                                                                    |
| Initiator Name:             |                                                                          |                                                                                                    |                                                                                                    |                                                                                                    |                                                                                                    |                                                                                                    |                                                                                                    |                                                                                                    |                                                                                                    |                                                                                                    | 1                                                                                                    |
| Action:                     | Nons -                                                                   | Approver ID:                                                                                                    |                                                                                                    |                                                                                                    |                                                                                                    |                                                                                                    |                                                                                                    |                                                                                                    |                                                                                                    |                                                                                                    |                                                                                                    |
|                             | -                                                                        |                                                                                                    | 0                                                                                                    |                                                                                                    |                                                                                                    |                                                                                                    |                                                                                                    |                                                                                                    |                                                                                                    |                                                                                                    |                                                                                                    |
| Library Note:               |                                                                          |                                                                                                    |                                                                                                    |                                                                                                    |                                                                                                    |                                                                                                    |                                                                                                    |                                                                                                    |                                                                                                    |                                                                                                    |                                                                                                    |
|                             | Services Help L2<br>→ ■<br>■ ■<br>■ ■<br>■ ■<br>■ ■<br>■ ■<br>■ ■<br>■ ■ | 2.50000         Rep L1           Bit Selectory Advance 100901           Bit Selectory Advance 100901           Bit Selectory Advance 100901           Bit Selectory Advance 100901           Bit Selectory Advance 100901           Bit Selectory Advance 100901           Bit Selectory Advance 100901           Bit Selectory Advance 100901           Bit Selectory Advance 100901           Bit Selectory Advance 100901           Dide Tables           Order Banker           Bit Selectory Advance 100901           Dide Tables           Dide Tables           Bit Selectory Advance 100901           Bit Selectory Advance 100901           Bit Selectory Advance 100901           Bit Selectory Advance 100901           Bit Selectory Advance 100901           Bit Selectory Advance 100901           Bit Selectory Advance 100901           Bit Selectory Advance 100901           Bit Selectory 100901           Bit Selectory 100901           Bit Selectory 100901           Bit Selectory 100901           Bit Selectory 100901           Bit Selectory 100901           Bit Selectory 100901           Bit Selectory 100901           Bit Selectory 100901           Bit Selectory | Service Free L1           Bit 108032,ADM-10998 - Dus desphasibility or<br>Bit 108032,ADM-10998 - Dus desphasibility or<br>Bit 10802           Control Lists           Control Lists           Bit 10802           Control Lists           Control Lists | Services         Help [2]           IBID:         1606000,ADM:         10998         - Dua eksphasticijas organuzētara: is (Beindh           IDID:         160600,ADM:         10998         - Dua eksphasticijas organuzētara: is (Beindh           IDID:         160600,ADM:         10998         - Dua eksphasticijas organuzētara: is (Beindh           IDID:         160600,ADM:         10000         - Dua eksphasticijas organuzētara: is (Beindh           IDID:         10000         10000         - Dua eksphasticijas organuzētara: is (Beindh           IDID:         10000         10000         - Dua eksphasticijas organuzētara: is (Beindh           IDID:         10000         10000         - Dua eksphasticijas organuzētara: is (Beindh           IDID:         10000         0 organuzētara: is (Beindh         - Dua eksphasticijas organuzētara: is (Beindh           IDID:         10000         0 organuzētara: is (Beindh         - Dua eksphasticijas organuzētara: is (Beindh         - Dua eksphasticijas organuzētara: is (Beindh           IDID:         10000         10000         - Dua eksphasticijas organuzētara: is (Beindh         - Dua eksphasticijas organuzētara: is (Beindh         - Dua eksphasticijas organuzētara: is (Beindh         - Dua eksphasticijas organuzētara: is (Beindh         - Dua eksphasticijas organuzētara: is (Beindh         - Dua eksphasticijas organuzētara: is (Beindh         - Dua eksphastic | 2.60000 Febre 20003200- 10000 - Due despendibijis organotéfians : le (Belinderes Kotta, Onta.) Yr         0           0         0         0         0         0         0         0         0         0         0         0         0         0         0         0         0         0         0         0         0         0         0         0         0         0         0         0         0         0         0         0         0         0         0         0         0         0         0         0         0         0         0         0         0         0         0         0         0         0         0         0         0         0         0         0         0         0         0         0         0         0         0         0         0         0         0         0         0         0         0         0         0         0         0         0         0         0         0         0         0         0         0         0         0         0         0         0         0         0         0         0         0         0         0         0         0         0         0         0 | Service in the pull         Image: 1000000,004 - 10096 - Daw stephusticipies organizabilians: 1e (Definiciblevis Konkla, Onita.) Year: 1000           Image: Definition of the control of the control of the contro of the control of the control of the control of the | Service mep L         Image: 100000,XDM: 10000 - Das exeguadades a ris (Desindleve Konta, Onia.) Year: 1990           Image: 100000,XDM: 10000 - Das exeguadades a ris (Desindleve Konta, Onia.) Year: 1990         Image: 10000,XDM: 10000 - Das exeguadades a ris (Desindleve Konta, Onia.) Year: 1990           Image: 100000,XDM: 10000 - Das exeguadades a ris (Desindleve Konta, Onia.) Year: 1990         Image: 10000,XDM: 10000 - Das exeguadades a ris (Desindleve Konta, Onia.) Year: 1990           Image: 10000,XDM: 10000 - Das exeguadades a ris (Desindleve Konta, Onia.) Year: 1990         Image: 10000,XDM: 10000 - Das exeguadades a ris (Desindleve Konta, Onia.) Year: 1990           Image: 10000,XDM: 10000 - Das exeguadates a ris (Desindleve Konta, Onia.) Year: 1990         Image: 10000,XDM: 10000 - Das exeguadates a ris (Desindleve Konta, Onia.) Year: 1990           Image: 10000,XDM: 10000 - Das exeguadates a ris (Desindleve Konta, Onia.) Year: 1990         Image: 10000,XDM: 10000 - Das exeguadates a ris (Desindleve Konta, Onia.) Year: 1990           Image: 10000,XDM: 10000 - Das exeguadates a ris (Desindleve Konta, Onia.) Year: 1990         Image: 10000,XDM: 10000 - Das exeguadates a ris (Desindleve Konta, Onia.) Year: 1990           Image: 10000,XDM: 10000,XDM: 10000 - Das exeguadates a ris (Desindleve Konta, Onia.) Year: 1990         Image: 10000,XDM: 10000,XDM: 100 | Service Intep L1           Bit 168003,XDM - 16996 - Das exeguations are consistent was Konta, Otta, Year: 1991           Bit 168003,XDM - 16996 - Das exeguations are consistent was Konta, Otta, Year: 1991           Bit 168003,XDM - 16996 - Das exeguations are consistent was Konta, Otta, Year: 1991           Bit 168003,XDM - 16996 - Das exeguations are consistent was Konta, Otta, Year: 1991           Sample Sample | Service         Help [2]           BB-108003A/0H-10908 - Exa despinatõigas organizēdaras : la (Beindževs Kintla, Otta.). Year: 1998           Cankud           Cankud           Service         Nander           Service         Nander           Service         Service           Service         Service           Service         Service           Service         Service           Service         Service           Service         Serv | Service         New Control         New Control         < | Service Help []         Bit Holo 2004- 1008- Due despendicions in (Reinfolderes Kohts, Ohts, Ynar: 199)         Catrical         Catrical         Service Neine         Service Neine         Catrical         Catrical         Catrical         Catrical         Service Neine         Catrical         Catrical <t< td=""></t<> |

### Butoanele din Lista comandă.

Adaugă - pentru a adăuga o comandă nouă. Veți putea alege tipul comenzii:

| Order Type                    |        |
|-------------------------------|--------|
| Monograph                     | OK     |
| C Serial                      |        |
| C Standing Order              |        |
| N                             | Cancel |
| Order No. Counter Code: Warsy | Help   |

Acum Formularul Comenzii va fi afișat în panoul de jos.

**Duplicare** - adăugați o nouă comandă, prin copierea și editarea detaliilor unei comenzi existente. Selectați comanda ale cărei informații doriți să le copiați - faceți clic pe **Duplicare**. Va fi afișat formularul pentru comanda nouă, completat cu informațiile copiate din comanda selectată. Editați formularul.

**Ștergere** - pentru a șterge o comandă din listă, selectați comanda. Va fi afișat un avertisment pentru ștergere. Ignorarea acestui avertisment va șterge toate informațiile atașate.

Tipărire/Anulare - pentru a determina ce procedură de imprimare va fi utilizată.

| rint Type                             |        |
|---------------------------------------|--------|
| Select Print Procedure                | ок     |
| Print Record Information Only         |        |
| C Print Cancellation Letter to Vendor | Cancel |
| C Send Order Letter to Vendor         | Help   |

Selectați una dintre opțiuni - faceți clic pe OK.

Trimitere - pentru a crea un borderou de comandă pentru furnizor sau a trimite prin e-mail.

### Catalogare rapidă în Achiziții.

Pentru a accesa Lista comenzi prin opțiunea **Catalogare rapidă** în modulul Achizitii/Seriale selectați Comenzi > Catalogare ACQ din meniul principal. Selectați o bibliotecă bibliografică (catalog electronic) din caseta de dialog:

| Code  | Description |   | ок     |
|-------|-------------|---|--------|
| LNC04 | LNC04       |   |        |
| TUA40 |             |   |        |
| TUA30 |             |   |        |
|       |             |   |        |
|       |             |   |        |
|       |             |   | Cancel |
|       |             | - | Help   |

Va fi afișată fereastra Înregistrare bibliografică. Câmpurile disponibile în această fereastră sunt definite de bibliotecarul de sistem.

| Onregistrare bibliografi | cr  |   | ×       |
|--------------------------|-----|---|---------|
| Format                   | FMT |   | ОК      |
| Autor                    | 100 | а |         |
| Titlu (obligatoriu)      | 245 | а |         |
| Loc                      | 260 | а |         |
| Editură                  | 260 | ь |         |
| Data                     | 260 | c |         |
| ISBN                     | 020 | а |         |
| Alte titluri             | 245 | ь |         |
| Responsabilitate         | 245 | c | Anulare |
| Date inclusive           | 245 | f | Help    |
|                          |     |   |         |

Această fereastră este utilizată pentru a crea o înregistrare bibliografică scurtă cu informații minime. Completați acest formular – click pe OK > va fi afișată **Lista Comenzi.** Acum puteți adăuga o nouă comandă pentru această înregistrare.

### Formularul comenzii.

Faceți clic pe Adaugă (și apoi selectați tipul comenzii) sau **Duplicare** de pe Lista Comandă > Formularul comenzii va fi activat în panoul de jos.

Inițiați o comandă nouă sau modificați o comandă existentă.

| ALEPH View Utilities Orders                                                 | *Services Help 🝸         |                              |                           |                             |                       |           |        |      |            |             | Concerned Concerned Concerned Concerned |
|-----------------------------------------------------------------------------|--------------------------|------------------------------|---------------------------|-----------------------------|-----------------------|-----------|--------|------|------------|-------------|-----------------------------------------|
| 1 TK+                                                                       | -9                       |                              |                           |                             |                       |           |        |      |            |             |                                         |
| Order number                                                                | [·] BIB                  | = 166803;ADM= 16998          | I - Ēku ekspluatācijas or | ganizēšana : le (Belindževa | a Korkla, Olita.). Ye | sar: 1998 |        |      |            |             | 0                                       |
|                                                                             | <b>P</b> - 9             |                              |                           |                             |                       |           |        |      |            |             | 3                                       |
| ວ   ¥   ຊ   ຕ   ສ   ສ                                                       | Onlie List               |                              |                           |                             |                       |           |        |      |            |             |                                         |
| [1] Functional () [2] Overview                                              | Order no.                | Vendor                       |                           | Sub-lib                     | Status                | Inv St    | Arr St | Type | Budget     | Local price |                                         |
| [L] Order List (3)                                                          | 5                        | BELINDŽEVA                   |                           | TUAC                        | NEW                   | None      | Cmp    | М    | DAVIN-2002 | 28.46       | * 644                                   |
| [0] Order (5 - BELINDŽEVA/Ne                                                | 05-639                   | ZBC                          |                           | TUAC                        | CLS                   | None      | Cmp    | M    | NOZ-2005   | 1.42        |                                         |
| -[E] Encumber                                                               |                          |                              |                           |                             |                       |           |        |      |            |             | Diffecto                                |
| [A] Arrival (20/20)                                                         |                          |                              |                           |                             |                       |           |        |      |            |             | Dapate                                  |
| <ul> <li>[S] Rems/Subscriptions (18 ite<br/>-[C] Claims (0)     </li> </ul> |                          |                              |                           |                             |                       |           |        |      |            |             | Britt/Candit                            |
| -[G] Order Log (28/04/14)                                                   |                          |                              |                           |                             |                       |           |        |      |            |             | Sed                                     |
| -[B] Bibliographic Info.                                                    |                          |                              |                           |                             |                       |           |        |      |            |             |                                         |
| -(i) ingger List                                                            |                          |                              |                           |                             |                       |           |        |      |            |             |                                         |
|                                                                             |                          |                              |                           |                             |                       |           |        |      |            |             | -                                       |
|                                                                             |                          |                              |                           |                             |                       |           |        |      |            |             |                                         |
|                                                                             | L Court Estate 1 General | a 3. Vender 1 4. Charthy and | Price 1                   |                             |                       |           |        |      |            |             |                                         |
|                                                                             |                          | - In our first and a second  |                           |                             |                       |           |        |      |            |             |                                         |
|                                                                             | Order Numberi            | STREE.                       | Order Status              | NEW                         |                       |           |        |      |            |             | Add                                     |
|                                                                             | Additional Order No.51   |                              | Additional Order No.21    |                             |                       |           |        |      |            |             | Save Def.                               |
|                                                                             | Order 158N/755N          | -                            |                           |                             |                       |           |        |      |            |             |                                         |
|                                                                             | Come Bala                | 130/02/15                    |                           |                             |                       |           |        |      |            |             | Betresh                                 |
|                                                                             | Open Date:               | (maging                      | - ERM (D)                 |                             |                       |           |        |      |            |             | Gancal                                  |
|                                                                             | Order Date:              | 00/00/00                     | Order Groupi              |                             |                       |           |        |      |            |             |                                         |
|                                                                             | Haterial Format:         |                              | Status Date:              | 13/02/15                    |                       |           |        |      |            |             |                                         |
|                                                                             | Haterial Type:           |                              | Þ                         |                             |                       |           |        |      |            |             |                                         |
|                                                                             | Subilibrarys             |                              | F                         |                             |                       |           |        |      |            |             |                                         |
|                                                                             | And the second second    |                              |                           |                             |                       |           |        |      |            |             |                                         |
|                                                                             | Acquisition Mathod:      |                              | -                         |                             |                       |           |        |      |            |             |                                         |
|                                                                             | Initiator ID:            |                              |                           |                             |                       |           |        |      |            |             |                                         |
|                                                                             | Dritiator Name:          |                              |                           | 1                           |                       |           |        |      |            |             |                                         |
|                                                                             | Actions                  | None                         | Approver ID:              | -                           |                       |           |        |      |            |             |                                         |
|                                                                             | Library Note:            |                              |                           |                             |                       |           |        |      |            |             |                                         |
|                                                                             |                          | 30                           |                           |                             |                       |           |        |      |            |             |                                         |
|                                                                             |                          |                              |                           |                             |                       |           |        |      |            |             |                                         |
|                                                                             |                          |                              |                           |                             |                       |           |        |      |            |             |                                         |
|                                                                             |                          |                              |                           |                             |                       |           |        |      |            |             |                                         |
| ( III )                                                                     |                          |                              |                           |                             |                       |           |        |      |            |             |                                         |
| O O NEW Mode:                                                               |                          |                              |                           |                             |                       |           |        |      |            | 8 Z Z       |                                         |

Formularul comenzii conține patru tab-uri, accesibile prin clic pe fiecare.

#### Afișare comandă (Tab 1)

Tab-ul **Afișare comandă** din panoul de jos este împărțit în părți care furnizează informații cu privire la comandă. Puteți citi, dar nu și modifica informațiile.

Câmpurile disponibile sunt: Informații despre comandă, Informații bibliografice, Factură, Cheltuieli și Bariere.

### General (Tab 2)

| 1. Order Display 2. Ge                                                                                                    | eneral 3. Vendor 4. Q                                                                 | uantity and Price                                                                  |       |                                       |
|----------------------------------------------------------------------------------------------------|---------------------------------------------------------------------------------------|------------------------------------------------------------------------------------|-------|---------------------------------------|
| Order Number:<br>Additional Order No.31<br>Order ISBN/ISSN:<br>Open Date:<br>Order Date:<br>Material Format:<br>Material Type:<br>Subibrary: | \$1475           06/12/04           00/00/00           PRN           SE           HIL | Order Stelus:<br>Additional Order No.21<br>ERM ID:<br>Order Group:<br>Stalus Date: | NEW   | Update<br>Serve De<br>Befres<br>Serve |
| Acquisition Method:<br>Initiator ID:<br>Initiator Name:<br>Action:<br>Library Note:                                                          | P F                                                                                   | Approver ID:                                                                       | 9<br> |                                       |

#### Adăugare/Actualizare.

- Atunci când o comandă este creată pentru prima dată, apare butonul Adăugare.
- Atunci când o comandă existentă este modificată, este utilizat butonul Actualizare.

Când ați terminat completarea sau actualizarea formularului - faceți clic pe Adăugare sau Actualizare.

#### SalvValImpl (Salvare valori implicite).

Dacă doriți să salvați valorile introduse în câmpurile respective și să le copiați în formularul fiecărei comenzi noi deschise - faceți clic pe **SalvValImpl.** 

Pentru câmpurile Statut comandă, Colecție exemplare și Încărcare buget, va fi afișat un mesaj suplimentar de confirmare în cazul în care câmpurile nu sunt goale la salvarea implicită. Informațiile care vor fi introduse în aceste câmpuri vor fi luate de la înregistrarea de furnizor.

**Refresh** – pentru a obține costul local calculat de sistem, bazat pe ratele efective de schimb valutar.

Numărul comenzii - sistemul va atribui automat un număr comenzii. Puteți modifica numărul, dacă numărul pe care îl introduceți nu este deja în uz.

**Comandă adițională Nr (1)** - opțional **Comandă adițională Nr (2)** – opțional

#### Statut comandă.

| NEW | New                      | - |
|-----|--------------------------|---|
| WP  | Waiting for Processing   |   |
| PS  | Processing started       |   |
| WB  | Need budget confirmation |   |
| QSV | Query before sending     |   |
| CNB | Cancelled - no budget    |   |
| DNB | Delayed, no budget       |   |
| RSV | Ready to send to vendor  |   |
| SV  | Sent to vendor           |   |
| VC  | Vendor cancelled         |   |
| LC  | Library cancelled        |   |
| CLS | Order closed             | - |

Utilizatorul va trebui să actualizeze manual statutul comenzii.

Comandă ISBN/ISSN - opțional.

**ID ERM** - este utilizat pentru a susține procesarea achizițiilor de resurse electronice in Verde, care va interacționa cu ALEPH.

Data deschiderii – data când comanda a fost inițiată, câmpul este completat automat de sistem.

Grupul comenzii - opțional. Grupul comenzii este o categorie definită de bibliotecă.

| MONO   | Monographs  | 4 |
|--------|-------------|---|
| PERIOD | Periodicals |   |
| СПІ    | Other       |   |

Pentru a salva valoarea pe care ați introdus-o în câmpul **Grup comandă** și a o copia în formularul fiecarei comenzi noi deschise, faceți clic pe butonul **SalvValImpl.** 

Dată Statut - data ultimei modificări a statutului, este completat automat de sistem.

**Data comenzii** - data la care comanda a fost trimisă la furnizor, este completată automat de sistem și statutul comenzii se schimbă automat la SV (trimisă furnizorului).

Statut factură "Complet" - apare doar atunci când a fost înregistrată o linie de factură pentru această comandă.

Pentru comenzi stabile (Standing Orders) și comenzi de seriale, statutul facturii este întotdeauna "noncomplet". Utilizați caseta de validare pentru a modifica statutul facturii.

**Statut sosire "Complet"** - apare doar atunci când intrarea a fost înregistrată. Dacă au ajuns toate unitățile de la această comandă (statutul sosirii este CMP - complet), caseta de validare este bifată.

#### Tipul materialului.

| М | Monografii  |
|---|-------------|
| S | Seriale     |
| F | Fiction     |
| Ν | Non-fiction |
| Α | Audio       |
| v | Vizuale     |
| х | Hărți       |
| P | Periodice   |

Selectați tipul materialului la exemplarul comandat. Pentru a salva valoarea pe care ați introdus-o pentru **Tipul materialului** și a o copia în formularul fiecarei comenzi noi deschise, faceți clic pe butonul **SalvValImpl.** 

#### Format material.

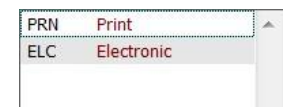

Acest câmp este utilizat pentru a susține prelucrarea achizițiilor de resurse electronice in Verde, care va interacționa cu ALEPH.

#### **Biblioteca filială**

| CII3 | CI INFOMEDICA nr. 3          | * |
|------|------------------------------|---|
| DVC  | Dezvoltare Colecții          |   |
| F1   | Filiala Nr. 1                |   |
| F3   | Filiala Nr. 3                |   |
| F4   | Filiala Nr. 4                |   |
| FF   | Filiera Francofonă           | Ξ |
| IPD  | Împrumut Publicații Didactic |   |
| IPS  | Împrumut Publicații Șt.      |   |
| PASD | Prelucrare Documentelor      |   |

Selectați filiala pentru care este realizată comanda. Pentru a salva valoarea pe care ați introdus-o pentru filială și pentru a o copia în formularul fiecarei comenzi noi deschise, faceți clic pe butonul **SalvValImpl**.

Unitate comandă (pentru sistemele care lucrează cu unități de comandă) - obligatoriu pentru sistemele setate pentru a lucra cu unități de comandă.

Selectați unitatea de comandă din care face parte comanda. Pentru a salva valoarea pe care ați introdus-o pentru unitatea de comandă și a o copia în formularul fiecarei comenzi noi deschise, faceți clic pe butonul **SalvValImpl.** 

### Metodă achiziție.

| Р  | Cumpărare                  | * |
|----|----------------------------|---|
| A  | Aprobare                   |   |
| G  | Donație                    |   |
| E  | Schimb                     |   |
| D  | Depozit                    |   |
| 0  | Altele                     |   |
| PF | Cumpărare liberă(chitanță) |   |

Selectați metoda prin care exemplarul este achiziționat. Pentru a salva valoarea pe care ați introdus-o și pentru a o copia în formularul fiecarei comenzi noi deschise, faceți clic pe butonul **SalvValImpl.** 

**ID Inițiator comandă** – în cazul în care comanda este pentru un anumit inițiator.

Pentru a salva valoarea introdusă pentru Inițiator ID comandă și pentru a o copia în formularul fiecarei comenzi noi - faceți clic pe butonul **SalvValImpl.** 

Nume Inițiator - dacă ați introdus un ID Inițiator, sistemul va completa automat câmpul Nume Inițiator.

Operație - doar în cazul în care ID Inițiator comandă a fost introdus.

**ID celui ce aprobă comanda** - Pentru a salva valoarea introdusă pentru acest câmp și pentru a o copia în formularul fiecarei comenzi noi - faceți clic pe butonul **SalvValImpl.** 

Notă bibliotecă - până la 200 de caractere.

### Furnizor (Tab 3)

Partea Informații furnizor variază, în funcție de tipul comenzii

- Monografie,
- Serial sau
- Cmandă stabilă.

| Information     Adrugare       Cod furnitor:     Image: Cod furnitor:       Nume furnitor:     Image: Cod furnitor:       Referince furnitor:     Image: Cod furnitor:       Contact furnitor:     Image: Cod furnitor:       Tip livrare:     Image: Cod furnitor:                                                                                                    | 1. Aliearea comanor   | 2. General <u>3. Furnizor</u> 4. Cantitate ei preso |                   |
|----------------------------------------------------------------------------------------------------|-----------------------|-----------------------------------------------------|-------------------|
| Cod furnizor: include include incl | Informaioii furnizor: |                                                     | Adrugare          |
| Nume furnizor:     Actualizare       Referince furnizor:     Anulare       Notr furnizor:     Image: Contact furnizor:       Contact furnizor:     Image: Contact furnizor:       Tip livrare c-dr:     Image: Contact furnizor:                                                                                                    | Cod furnizor:         |                                                     | are - formular in |
| Referince furnizor:     Anulare       Notr furnizor:     Image: Contact furnizor:       Contact furnizor:     Image: Contact furnizor:       Tip livrare c-dr:     Image: Contact furnizor:                                                                                                    | Nume furnizor:        |                                                     | Actualizare       |
| Notr furnizor:     Image: Contact furnizor:       Contact furnizor:     Image: Contact furnizor:       Tip livrare c-dr:     Image: Contact furnizor:       Tip livrare:     Image: Contact furnizor:                                                                                                    | Referinioe furnizor:  |                                                     | Anulare           |
| Contact furnizor:                                                                                                    | Notr furnizor:        |                                                     |                   |
| Tip livrare c-dr:                                                                                                    | Contact furnizor:     |                                                     |                   |
| Tip livrare:                                                                                                    | Tip livrare c-dr:     |                                                     |                   |
|                                                                                                    | Tip livrare:          |                                                     |                   |
| Urgent Datr reclamakole: 0000/000                                                                                                    | Urgent                | Datr reclamaxoie: 0000/00/00                        |                   |
| Reclamatoie automatr                                                                                                    |                       | C Reclamaiole automatr                              |                   |

### Cod furnizor.

Clic pe 📖 și selectați un furnizor din lista de furnizori sau introduceți codul furnizorului și apăsați Enter.

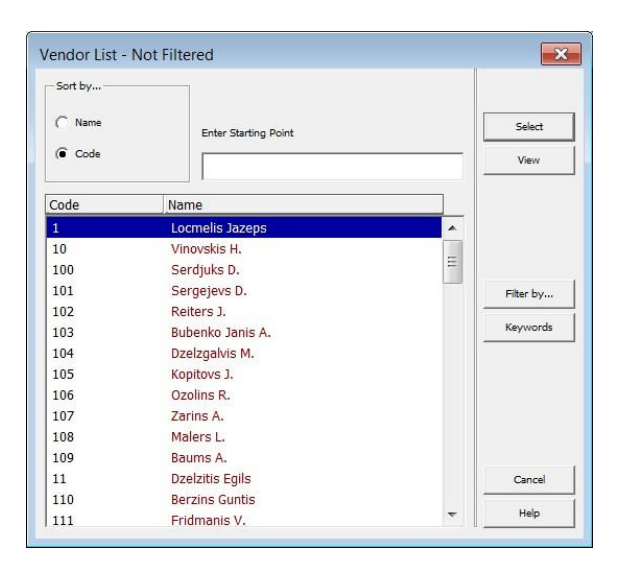

Informațiile despre furnizor vor fi luate din înregistrarea de furnizor și introduse în tab-ul Furnizor. Când comanda este trimisă, câmpul Dată reclamație va fi completat și calculat în funcție de tipul de livrare. Pentru a salva Codul furnizorului și a-l copia în formularul fiecarei comenzi noi - faceți clic pe butonul **SalvValImpl.** 

Nume furnizor - selectați codul furnizorului, sistemul va completa automat numele furnizorului.

**Referințe furnizor** - furnizorul poate avea atribuit un număr de referință specific pentru material. Când este o comandă de serial și creați abonamente în ramura de **Exemplare/Abonamente** din arborele de comenzi, referința furnizorului este copiată în câmpul Număr comandă furnizor din formularul abonamentului.

Notă furnizor - până la 200 caractere.

**Contact furnizor** - numele persoanei de contact a furnizorului. Sistemul va completa automat câmpul Contact 1 care apare în înregistrarea de furnizor, aveți posibilitatea să îl modificați.

Tip livrare comandă - formatul în care comanda este trimisă la furnizor.

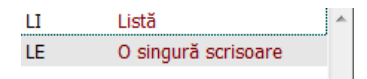

Tip scrisoare - câmpul este activat dacă selectați LE (o singură scrisoare) pentru tipul de livrare a comenzii.

Scrisoare trimisă prin - selectați modul în care doriți ca borderoul de comandă să fie trimis la furnizor.

Tip livrare - modul în care materialul este trimis de la furnizor la biblioteca dvs.

**Dată reclamație (pentru monografii)** - sistemul va calcula data reclamației când comanda va fi trimisă, în conformitate cu algoritmul.

Start/Sfârșit abonament (pentru seriale și comenzile stabile) – perioada în care biblioteca va recepționa serialul.

Max. zile sosire (pentru comenzile stabile) - numărul maxim de zile care poate trece din momentul recepționării ultimului volum.

**Ciclu bugetar** (pentru seriale și comenzi stabile) - definește ciclul de bugete anuale care vor fi grevate pentru abonament.

Dată reînnoire (pentru seriale și comenzi stabile) - data la care abonamentul trebuie să fie reînnoit sau anulat.

### Cantitate și preț (Tab 4)

| 1. Aliearea comanor                                                             | 2. General 3. Furnizor 4. | . Cantitate ci preio |   |                                                                  |
|---------------------------------------------------------------------------------|---------------------------|----------------------|---|------------------------------------------------------------------|
| Cantitate comandatr:<br>Nr. de unitrioi:<br>Preioul/unitate:<br>Notr cantitate: | D Preo t                  | total:               |   | <u>A</u> druga<br>- formu<br><u>A</u> ctualiza<br><u>A</u> nular |
| Preю calculat<br>Preю estimat:<br>Moneda:                                       |                           |                      |   |                                                                  |
| Preю catalog:                                                                   | 0.00                      |                      |   |                                                                  |
| Perioadr (+/-):                                                                 | - Procer                  | ent : 0.00           |   |                                                                  |
| Preio final:                                                                    | 0.00 Ргею I               | local: 0.00          |   |                                                                  |
| Notr preio:                                                                     |                           | Ţ                    |   |                                                                  |
| Buget oncrrcat(Encum                                                            | Ł                         |                      | ] |                                                                  |

### Cantitate comandată

Numărul de unități - numărul de unități comandate. Pentru a salva valoarea introdusă în acest câmp și a copia la fiecare comandă nouă - faceți clic pe butonul SalvValImpl.

Prețul/unitate - prețul per unitate.

**Preț total** - dacă prețul unitar a fost introdus, sistemul va calcula automat prețul total. **Notă cantitate** - până la 200 caractere.

**Creare înregistrare exemplar** - câmpul de validare este vizibil doar pentru comenzile de monografie. Dacă doriți ca sistemul să creeze automat înregistrările de exemplare pentru fiecare copie a comenzii de monografie – bifați câmpul. Dacă nu doriți ca înregistrările de exemplare să fie create automat, debifați.

Locație exemplar - vizibil numai pentru comenzi de monografie.

Atunci când este creat un exemplar nou și este bifat câmpul **Creare înregistrare exemplar**, aveți posibilitatea să determinați locația exemplarului utilizând acest meniu.

Informații despre prețul estimat:

Moneda - moneda în care vor veni facturile de la furnizor.

**Preț catalog** – introduceți prețul estimativ pentru a putea fi grevată suma din buget. Prețul total va fi copiat automat în cazul în care acest câmp rămâne necompletat.

### Perioadă (+/-), Procent

**Preț final** - prețul final = preț catalog +/-perioadă.

**Preț local** – prețul local va fi calculat de sistem, după cum urmează: prețul în moneda furnizorului X perioadă X rata de schimb = prețul în moneda locală.

Notă preț - până la 200 caractere.

Buget încărcat - vizibil numai când adăugați o nouă comandă.

| inter Starting Point |                        |      |           |
|----------------------|------------------------|------|-----------|
|                      |                        |      |           |
| Budget code          | Stat Sublb Budget name |      | Select    |
| APM-2002             | AC                     |      |           |
| APM-2003             | AC                     |      |           |
| APM-2004             | AC                     |      |           |
| APM-2005             | AC                     |      | Selecter. |
| APM-2006             | AC                     |      | - Address |
| APM-2007             | AC                     | E    |           |
| APM-2008             | AC                     |      |           |
| DAVIN-2002           | AC                     |      |           |
| DAV3N-2003           | AC                     |      | Filter by |
| DAVIN-2004           | AC                     | 1.00 |           |
| DAV3N-2005           | AC                     |      | Kannet    |
| DAVIN-2006           | AC                     |      |           |
| DAV3N-2007           | AC                     |      |           |
| DAV3N-2008           | AC                     |      |           |
| DAVIN-2006           | AC                     |      |           |
| NOZ-2003             | AC                     |      |           |
| NOZ-2004             | AC                     |      |           |
| NOZ-2005             | AC                     |      |           |
| NOZ-2006             | AC                     |      | Carrol    |
| NOZ-2007             | AC                     |      | - and     |
| NOZ-2008             | AC                     | +    | Help      |

Trimiterea comenzilor la furnizori > Faceți clic pe butonul Trimitere de pe Lista de comenzi.

Trimitere - următoarele acțiuni pot avea loc, în funcție de definirile stabilite în diferite înregistrări ale sistemului:

• Comanda poate fi tipărită și apoi trimisă manual la furnizor. Acest lucru se va întâmpla în cazul în care tipul de livrare a comenzii este LE (scrisoare). Sistemul va imprima / trimite prin e-mail comanda și va schimba statutul în SV (trimis la furnizor).

• Comanda va fi inclusă într-o listă de comenzi în cazul în care tipul de livrare a comenzii este LI (Listă). Faceți clic pe butonul Trimitere, se va schimba statutul în VSR (gata de trimis furnizorului). Lista de comenzi va fi trimisă mai târziu, când executați Trimite lista comenzilor din serviciul furnizor. După parcurgerea acestui serviciu, starea comenzii va deveni SV (trimis la furnizor).

### Încarcă buget pentru comandă.

Există două moduri în care un buget poate fi grevat.

• Prin tab-ul *Cantitate și preț* a formularului comenzii, prezent la crearea primei comenzi.

• Prin nodul Încărcare (Encumber) în panoul de navigare.

Pentru a încărca un buget pentru o anumită comandă, selectați nodul Încărcare (Encumber) în tab-ul Comenzi. În panoul din dreapta va fi afișat ecranul Buget comandă.

| ALEPH Acquisitions/Serials - V                                    | Version 20.01 Library: TUA50 (TUA50) Server: Iira.lanet.lv:6991 (20.01) User: 07EGLE                  |                             |
|-------------------------------------------------------------------|----------------------------------------------------------------------------------------------------|-----------------------------|
| ALEPH View Utilities Orders                                       | s *Services Help 🕐                                                                                    |                             |
| 20 Tite                                                           |                                                                                                    |                             |
| Vendor reference                                                  | BIB= 166803,ADM= 16998 - Eku ekspluatäcijas organizēšana : le (Belindževa-Korkla, Olita.). Year: 1998 | 0                           |
| à                                                                 | 8 2                                                                                                   | 1                           |
| 0 2 3 0 0 8 8                                                     |                                                                                                    |                             |
|                                                                   | ACR. SOON                                                                                             | 1                           |
| [1] Functional () [2] Overview                                    |                                                                                                    |                             |
| [L] Order List (5)<br>[O] Order (05-639 - ZBC/Orde<br>[] Encomber |                                                                                                    | And Designer     Executions |
| [1] Invoice<br>[3] Armal (1(1)                                    |                                                                                                    | Enterto Buctipet            |
| -[S] Rems/Subscriptions (1 iter                                   |                                                                                                    | Relation                    |
| [C] Claims (0)                                                    |                                                                                                    |                             |
| -{B] Bibliographic Info.                                          |                                                                                                    | derthodget 20% Crawle       |
| [T] Trigger List                                                  |                                                                                                    | *                           |
|                                                                   |                                                                                                    |                             |
|                                                                   |                                                                                                    |                             |
|                                                                   |                                                                                                    |                             |
|                                                                   | Encardonauxi 9.00                                                                                     |                             |
|                                                                   | Esserbines Provet: 0                                                                                  |                             |
|                                                                   | Estimated Carl of Order 9.00                                                                          |                             |
|                                                                   | Local Cott of Other                                                                                   |                             |
|                                                                   | Serena inforder:                                                                                      |                             |
|                                                                   | Tatid Groundriverse 000                                                                               |                             |
|                                                                   |                                                                                                    |                             |
|                                                                   |                                                                                                    |                             |
|                                                                   |                                                                                                    |                             |
|                                                                   |                                                                                                    |                             |
|                                                                   |                                                                                                    |                             |
|                                                                   |                                                                                                    |                             |
|                                                                   |                                                                                                    |                             |
|                                                                   |                                                                                                    |                             |
|                                                                   |                                                                                                    |                             |
|                                                                   |                                                                                                    |                             |
|                                                                   |                                                                                                    |                             |
|                                                                   |                                                                                                    |                             |
|                                                                   |                                                                                                    |                             |
|                                                                   |                                                                                                    |                             |
| · · ·                                                             | Ji                                                                                                    |                             |
| • 0 0                                                             |                                                                                                    |                             |

### Exemplare/Abonamente

Puteți adăuga exemplare la o comandă - automat este creată legătura de la înregistrarea de exemplar la comandă. Pentru a adăuga exemplare la o comanda anumită, selectați nodul **Exemplare/Abonamente** (S) în tab-ul **Comenzi**.

|                          | -9                                                                                                    |                                                            |                                                                                                    |             |            |         |             |          |
|--------------------------|----------------------------------------------------------------------------------------------------|------------------------------------------------------------|----------------------------------------------------------------------------------------------------|-------------|------------|---------|-------------|----------|
| •                        | DIB= 74118                                                                                                    | 9;ADM= 741189 - Texelonorus cri                            | иртаис (). Year: 1987                                                                                                    |             |            |         |             |          |
|                          | 1 -                                                                                                    |                                                            |                                                                                                    |             |            |         |             |          |
| 0 8 8 0                  | and the second second se |                                                            |                                                                                                    |             |            |         |             |          |
| 1-1-1-1                  | zera cat                                                                                                    |                                                            |                                                                                                    |             |            |         |             |          |
| nal () [2] Overview      | Seq. B-C                                                                                                    | Sublibrary                                                 | Description                                                                                                    | Call number | Collection | Status  | Notes Loans |          |
| List (1)                 | 10 0714035309                                                                                                    | RTU:Library of Chemistry                                   |                                                                                                    | 663 / T 384 |            | 2 weeks | 0           | * No.    |
| (14-3097 - 286/Nev       | · · · · · · · · · · · · · · · · · · ·                                                                                                    |                                                            |                                                                                                    |             |            |         |             |          |
| umber                    |                                                                                                    |                                                            |                                                                                                    |             |            |         |             | Ougi     |
| vel (1/1)                |                                                                                                    |                                                            |                                                                                                    |             |            |         |             | Dev      |
| ns/Subscriptions (1 iter |                                                                                                    |                                                            |                                                                                                    |             |            |         |             | Lab      |
| ms (0)                   |                                                                                                    |                                                            |                                                                                                    |             |            |         |             |          |
| raphic Info.             |                                                                                                    |                                                            |                                                                                                    |             |            |         |             | global C |
| r List                   |                                                                                                    |                                                            |                                                                                                    |             |            |         |             | End/C    |
|                          |                                                                                                    |                                                            |                                                                                                    |             |            |         |             | Complet  |
|                          |                                                                                                    |                                                            |                                                                                                    |             |            |         |             |          |
|                          |                                                                                                    |                                                            |                                                                                                    |             |            |         |             | Befn     |
|                          |                                                                                                    |                                                            |                                                                                                    |             |            |         |             | -        |
|                          |                                                                                                    |                                                            |                                                                                                    |             |            |         |             |          |
|                          |                                                                                                    |                                                            |                                                                                                    |             |            | Sort    | Optional    | -        |
|                          | 1. Dam Display   2. General Information                                                                                                    | (1)   3. General Information (2)   4. Serial Info          | ormation    5. Serial Levels    6. HOL Links                                                                                                    |             |            |         |             |          |
|                          | L. Then Display   2 densed information                                                                                                    | (1)] 3. General Information (2)] 4. Sand Joh<br>Doc Rumber | (Rem Sequence) 74109 10<br>Rem Sequence) 74109 10<br>Rem Sequence) 74109 10<br>Rem Collection<br>Rem Collection<br>Rem Collection<br>Rem Description<br>Rem Description<br>Rem Description<br>Rem Description<br>Rem Description<br>Rem Description<br>Rem Sectory Io. |             |            |         |             |          |

Ecranul **Lista exemplarelor** va fi afișat în panoul din dreapta sus pentru comenzi de monografii. Ecranul **Listă de abonamente** este afișat în panoul din dreapta sus pentru comenzi de seriale.

| 🔹 ALEPH Achiziκii/Seriale - Versiunea 2                                                                                       | 2 Biblioteca: SUO52 - USMARC Administrative (SUO52) Server: 81.180.66.64:6991 Utilizator: SUPER_52 | _ 0 <b>_ X</b>            |
|----------------------------------------------------------------------------------------------------|----------------------------------------------------------------------------------------------------|---------------------------|
| ALEPH Vizualizare Utilitare Comen                                                                                             | zi Servicii Help ?                                                                                 |                           |
|                                                                                                    |                                                                                                    |                           |
|                                                                                                    | → BIB= 157078;ADM= 157078 - Contributii la studiul katatraumatismelo (Postolachi, R.) Year: 2008.  | 1                         |
| *                                                                                                    |                                                                                                    | ¥                         |
| 진   날   번   단   읕   爲  <br>⊙ [1] Functional O [2] Sintezr                                                                     | Consurder/Jurnalul listsi abonamentului                                                            |                           |
| [L] Listr comenzi (0) [J] Comandr [E] Oncrrcare (Encumber) [I] Facturr [A] Sosire [S] Exemplare (Abonamonto)                  | General                                                                                            |                           |
| - [C] Exclamation<br>- [C] Reclamation<br>- [G] Jurnal comandr<br>- [B] Inf. bibliografice<br>- [T] Listr declancatoare (trig |                                                                                                    | Adaugr<br>ge data operaio |
|                                                                                                    |                                                                                                    | ¥                         |
|                                                                                                    | Comandr/Jurnal abonament                                                                           | î                         |
|                                                                                                    | Duta operandeli 2000/00/00 D                                                                       | Actualizare<br>Anulare    |
| < Þ                                                                                                    | Nor solem I                                                                                        |                           |
| •                                                                                                    |                                                                                                    | l 🛔 🏦 🖨 🗡                 |
| 🥎 💿 💌 🗷 🕓                                                                                                    | 🖻 🙎                                                                                                | 15:59                     |

### Anularea comenzilor

Anulare comandă - faceți clic pe butonul **Tipărire/Anulare** în **Lista comenzi** și selectați opțiunea "Print scrisoare de anulare către furnizor"

| Select Print Procedure                | ок     |
|---------------------------------------|--------|
| ( Print Record Information Only       |        |
| C Print Cancellation Letter to Vendor | Cancel |
| C Send Order Letter to Vendor         |        |

Statutul comenzii se va schimba în "LC" (anulată de bibliotecă). Scrisoarea de anulare va fi întotdeauna imprimată ca o scrisoare individuală pe hârtie.

### Ștergerea comenzilor.

Lista comenzilor sau Indexul comenzii noi și anulate. Această opțiune permite ștergerea numai comenzilor cu statutul de: New (nouă), LC (anulate de bibliotecă), VC (anulate de furnizor) și CNB (anulate – nu există buget).

### Ștergerea comenzii prin intermediul Listei comenzi.

Selectați comanda în Lista comenzi - faceți clic pe butonul **Ştergere**.

Dacă există exemplare/sosiri/reclamații/facturi atașate la comandă, sistemul va solicita să reconfirmați ștergerea.

Jurnal comandă - este accesibil prin selectarea nodului Jurnal comandă (G) din tab-ul Comandă.

### Comandă/Jurnalul listei abonamentului

**Filtrare** - filtrează tranzacțiile din listă, prin intermediul casetelor de selectare mai sus de lista de tranzacții jurnal. Este posibil să verifice mai mult de un filtru.

Adaugă - puteți adăuga manual o tranzacție la Jurnalul listei abonamentului. Faceți clic pe Adaugă - panoul de jos.

Va fi afișat panoul **Comandă/Jurnal Abonament** și veți putea introduce detaliile tranzacției noi.

**Șterge data operației**- selectați operațiunea relevantă din jurnal și faceți clic pe acest buton pentru a elimina data acțiunii introduse anterior.

**Comandă/Jurnal Abonament** - panoul afișează detalii cu privire la o tranzacție selectată în **Comandă/Jurnalul listei abonamentului** din panoul de sus. Puteți adăuga manual un nou jurnal de tranzacții sau actualizați detaliile din jurnalul evidențiat.

Data operației - dacă adăugați manual un jurnal, puteți selecta data pentru această acțiune.

Tipul tranzacției - pentru a adăuga manual o tranzacție la Jurnal comandă, selectați tipul dorit din lista extinsă.

### Cerere de achiziție din Web OPAC

Web OPAC-ul permite depunerea unei cereri de achiziție de pe interfața Web OPAC.

### 5. FACTURI

Există două moduri de a înregistra o factură:

- Calea Comandă
- Calea Factură

Utilizați Calea Comandă când doriți să înregistrați o factură pentru o comandă anumită.

Utilizați Calea Factură atunci când doriți să înregistrați o factură pentru mai multe comenzi.

### Calea Comandă.

Regăsiți comanda utilizând bara Comandă. Selectați comanda în Lista comenzi apoi selectați nodul **Factură** (I) din tab-ul Comandă; se va afișa panoul Linii factură comandă:

| ALEPH Achiziюii/Seriale - Versiunea                                                                                                    | 22 Biblioteca: SUO5                | 0 - USMAR      | C Administrative (SUO50 | ) Server: 81.: | 180.66.64:6991 Utilizate | or: SUPER_52 |                  | - 0 ×             |
|----------------------------------------------------------------------------------------------------|------------------------------------|----------------|-------------------------|----------------|--------------------------|--------------|------------------|-------------------|
| <u>ALEPH Vizualizare Utilitare Come</u>                                                                                                    | nzi <u>*</u> Servicii <u>H</u> elp | ?              |                         |                |                          |              |                  |                   |
| E Titul                                                                                                    |                                    | $\rightarrow$  |                         |                |                          |              |                  |                   |
| ∑ Titlu comandă     ▼                                                                                                    |                                    | $\rightarrow$  |                         |                |                          |              |                  | 1                 |
| *                                                                                                    | A                                  | $\rightarrow$  |                         |                |                          |              |                  | *                 |
| ସ ≱ ୪ ଓ ଢ ଛ ଲ                                                                                                    | Linii facturr coman                | dr             |                         |                |                          |              |                  |                   |
| ● [1] Functional        ● [2] Sintezr                                                                                                    |                                    |                |                         |                |                          |              |                  |                   |
| [L] Listr comenzi     [-[0] Comandr     [-[0] Corcarde (Encumber)     [-] Facture     [-[A] Sosire     [-[C] Rechanaoii     [-[C] Jurnal comandr     [-[G] Jurnal comandr     [-[B] Inf. bibliografice     [T] Listr declaneatoare (triggering) |                                    |                |                         |                |                          |              | Tip sortare      | Bou     Esclurr.  |
|                                                                                                    |                                    |                |                         |                |                          |              | ,                |                   |
|                                                                                                    |                                    |                |                         |                |                          |              |                  | <u>^</u>          |
|                                                                                                    | 1. Formular linie ex               | emplare 2.     | Informaioii comandr     |                |                          |              |                  |                   |
|                                                                                                    | Cod furnizor:                      |                | Numrr facturr:          |                | Tip:                     | Þ            |                  | Actualizare       |
|                                                                                                    | Suma netr:                         | 0.00           | Preio estimat:          | 0.00           | Situaioie:               |              |                  | Actualizare       |
|                                                                                                    | Suma adrugatr:                     | 0.00           | Moneda:                 |                | Data Facturii:           | 0000/00/00   |                  | Budgete           |
|                                                                                                    | Suma totalr:                       | 0.00           | Cod object:             |                | Data primirii:           | 0000/00/00   |                  | Anulare           |
|                                                                                                    | Total, incl. TVA:                  | 0.00           | Procent TVA:            | 0.00           | Data expedierii:         | 0000/00/00   |                  |                   |
|                                                                                                    | Suma localr:                       | 0.00           | Suma TVA:               | 0.00           | Aprobare Dep.:           | •            |                  |                   |
|                                                                                                    | Numrr unitrioi:                    | 0              | Adaugr TVA k            | r val, totalr  |                          |              |                  |                   |
| <                                                                                                    | C Debit                            | 🕼 Credit       | Notr:                   |                |                          |              |                  |                   |
| • A A                                                                                                    | Unifer donreito                    | a datai ahanai | montalai Alexander Par  |                | The name to date.        | 0000/00/00 b | <br>· /          |                   |
| (2) (2) (2) (2) (2) (2) (2) (2) (2) (2)                                                                                                    | 2 👔 💿                              |                |                         | -              |                          |              | en 😧 🛱 🏄 🇞 🌻 🛄 🐗 | ) 🖻 🧓 🌒 🏲 🎦 10:35 |

Acest ecran afișează lista de facturi care au fost înregistrate pentru o anumită comandă și permite actualizarea facturii sau crearea unei linii noi de factură, împreună cu o nouă factură generală. Pentru a modifica detaliile unei linii de facturi, selectați linia dorită și actualizați formularul din panoul de jos.

Nou – pentru a înregistra detaliile facturii pentru o nouă linie de exemplare.

**Factură** - pentru a vizualiza sau actualiza factura generală și linia ei de exemplare. Veți fi transferat la Tabul Factură. Acesta oferă acces la formularul facturii generale și formularul liniei de exemplare.

### Calea Factură.

Pentru a înregistra o factură, utilizați bara Factură, care vă permite să regăsiți o factură generală și linia ei de exemplare sau să creați o nouă factură.

★ 010-1

În câmpul din stânga selectați codul furnizorului din Lista furnizori sau introduceți codul furnizorului dorit. În câmpul adiacent introduceți numărul facturii necesare. Pentru a adăuga o nouă factură pentru furnizorul

selectat, introduceți numărul noii facturi generale, faceți clic pe

Formularul Facturii generale va fi afișat în panoul de sus.

| ALEPH Achizioii/Seriale - Versiunea                | 22 Biblioteca: SUO50                       | - USMARC Administrativ | e (SUO50) Server: 81.180.66.6 | 4:6991 Utilizator: SUPER_52 | and the  |                     |                 |
|----------------------------------------------------|--------------------------------------------|------------------------|-------------------------------|-----------------------------|----------|---------------------|-----------------|
| <u>ALEPH Vizualizare U</u> tilitare <u>C</u> ome   | <b>nzi </b> <u>*</u> Servicii <u>H</u> elp | ?                      |                               |                             |          |                     |                 |
| E Titul                                            |                                            | ⇒                      |                               |                             |          |                     |                 |
| Titlu comandă                                      | E                                          | >                      |                               |                             |          |                     | <u></u>         |
| *                                                  |                                            | ⇒                      |                               |                             |          |                     | *               |
| 친 ☆ ♥ (면   문   ♣                                   | Exemplare pe rand:                         | Valoare                | totalr facturr gen            | valoare totalr exemplare p  | 0.00     |                     |                 |
|                                                    | 1. Facturr 2. Platr                        | 1                      |                               |                             |          |                     | (               |
| E-Facturr                                          | Cod furnizor:                              |                        | Numrr facturr:                |                             |          |                     | Actualizare     |
| [G] Facturr generalr     [T] Log-uri plats facture | Suma netr:                                 | 0.00 Pentra            | i factura:                    | Data facturii: 0000/00/0    | 0 F      |                     | Actualizare     |
| [L] Linie exemplare                                | Suma expedierii:                           | 0.00 Tip:              |                               | Data primirii: 0000/00/0    | <b>o</b> |                     | Elergere        |
|                                                    | Suma peste limitr:                         | 0.00 Situar            | pie:                          | Data expedierii: 0000/00/0  | <b>0</b> |                     | mbare numrr fag |
|                                                    | Suma asigurrrii:                           | 0.00 Mone              | dr:                           | Recipient TVA:              |          |                     | Tiprrire        |
|                                                    | Reducere:                                  | 0.00 Rata e            | oplicit: 0.000000             | Procent TVA: 0.00           |          |                     | Anulare         |
|                                                    | Suma totalr:                               | 0.00 C D               | bit 💽 Credit                  | TVA: 0.00                   |          |                     |                 |
|                                                    | Total, inclusiv TVA:                       | 0.00                   |                               | TVA per linie exem          |          |                     |                 |
|                                                    | Suma localr:                               | 0.00                   |                               | 🔲 Adaugr TVA la val totalr  |          |                     |                 |
|                                                    | Notri                                      |                        |                               |                             |          |                     |                 |
|                                                    |                                            |                        |                               |                             |          |                     |                 |
|                                                    |                                            |                        |                               |                             |          |                     |                 |
|                                                    |                                            |                        |                               |                             |          |                     | ^               |
|                                                    |                                            |                        |                               |                             |          |                     |                 |
|                                                    |                                            |                        |                               |                             |          |                     |                 |
|                                                    |                                            |                        |                               |                             |          |                     |                 |
|                                                    |                                            |                        |                               |                             |          |                     |                 |
|                                                    |                                            |                        |                               |                             |          |                     |                 |
|                                                    |                                            |                        |                               |                             |          |                     |                 |
|                                                    |                                            |                        |                               |                             |          |                     | -               |
|                                                    |                                            |                        |                               |                             |          |                     |                 |
| •.0.0                                              |                                            |                        |                               |                             |          | · / • • = ?         | 🔺 🏦 🍯 🗙         |
| 🚱 💿 🗷 🔚                                            | 2 🔏 💿                                      |                        |                               |                             | EN       | 😢 🛱 🎳 🐳 🛅 🏟 🖻 🍖 🕪 🖿 | 11:07           |

### Formularul Facturii generale

Acest formular permite înregistrarea informațiilor despre factura generală.

Informații doar de citit sunt afișate în partea frontală a formularului: Exemplare pe rând (numărul de exemplare pe linie atașate la factura generală), Valoarea totală a facturii generale și Valoarea totală a tuturor exemplarelor atașate.

Panoul de sus- tab-ul Factură și tab-ul Plată.

Panoul de jos – sunt afișate informații doar de citit cu privire la furnizori și adresele furnizorilor.

### **Butoane în Formularul Facturii generale**

Actualizare - când ați terminat completarea formularului - faceți clic pe Actualizare.

Actualizare – pentru ca sistemul să recalculeze Suma totală și Suma locală, resetați Suma totală la zero - faceți clic pe Actualizare.

**Ștergere** - pentru a șterge o factură generală împreună cu toate exemplarele ei pe linie. Veți fi întrebat dacă sunteți sigur că doriți să ștergeți.

**Schimbare număr factură** - aveți posibilitatea să modificați numărul facturii generale. Se va deschide fereastra Numărul facturii în care puteți introduce noul număr.

Dacă una din următoarele înregistrări este conectată la factura generală, de asemenea vor fi actualizate: Tranzacție buget, Linie exemplare și Înregistrare de exemplare.

Tipărire - imprima informațiile despre factură, inclusiv informații linie de factură și informații buget.

Anulare - sistemul va anula tranzacția.

Tab-ul Factură

| 1. Invoice 2. Payme | nt        |                    |                 |                    |            |                |
|---------------------|-----------|--------------------|-----------------|--------------------|------------|----------------|
| Vendor Code:        | 20CENTURY |                    | Invoice Number: | 254039             |            | Update         |
| Net Amount:         | 100.00    | Refers to Invoice: |                 | Invoice Date:      | 13/05/2007 | Befrech        |
| Shipment Amount:    | 5.00      | Туре:              | REG             | Received Date:     | 22/05/2007 | Delete         |
| Overhead Amount:    | 2.00      | Status:            | REG             | Shipment Date:     | 13/05/2007 | Thange Inv. No |
| Insurance Amounts   | 3.00      | Currency:          | USD             | VAT Recipients     | Þ          | Brint          |
| Discount Amounts    | 0.00      | Explicit Ratio:    | 0.000000        | VAT Percent:       | 0.00       | Cancel         |
| Total Amount:       | 110.00    | @ Debit            | C Credit        | VAT Amount:        | 13.75      | 7              |
| Total, Ind. WAT:    | 123.75    |                    |                 | VAT Per Line Dan   | 11         |                |
| Local Amounts       | 123.75    |                    |                 | 🔽 Add VAT to Total | Amount     |                |
| Note:               |           |                    |                 |                    |            |                |
|                     |           |                    |                 |                    |            |                |

Cod furnizor - completat automat de sistem.

Număr factură - introduceți numărul facturii cum a fost desemnat de către furnizor (până la 15 caractere).

Suma netă - introduceți suma specificată pe factură pentru această comandă.

**Pentru factură** - în cazul în care există o factură originală la care se referă factura curentă, introduceți numărul.

Data facturii - obligatoriu. Aceasta este data la care factura generală a fost pregătită de către furnizor.

#### Suma expedierii - opțional.

Tip - selectați tipul facturii. Dacă este lăsat gol, câmpul va fi completat cu valorile implicite REG.

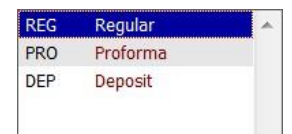

**Data primirii** - data la care factura generală a fost primită sau înregistrată de bibliotecă. Dacă este lăsat necompletat, sistemul va completa câmpul automat cu data curentă.

Suma peste limită - opțional.

Situație. Dacă este lăsat necompletat, valorile implicite - REG. Acest statut este în scop informativ.

**Data expedierii** - data la care factura a fost trimisă de către vânzător la bibliotecă. Dacă este lăsat necompletat, sistemul va completa câmpul automat cu aceeași dată ca și data facturii.

Suma asigurării - opțional.

Monedă - obligatoriu. Alegeți moneda utilizată pentru factură.

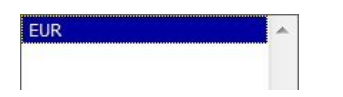

### **Recipient TVA**

| Recipient 1 | Recipient 1 |
|-------------|-------------|
| Recipient 2 | Recipient 2 |
| Recipient 3 | Recipient 3 |

Lista Recipient TVA trebuie setată de bibliotecarul de sistem.

Reducere - opțional.

**Rata explicită** - în cazul în care furnizorul definește o rată explicită de schimb valutar, introduceți-o. Sistemul va calcula pretul local în conformitate cu ea.

Procent TVA - opțional.

Suma totală - dacă lăsați acest câmp gol, sistemul va completa automat suma totală în valuta furnizorului.

Debit/Credit - indică dacă aceasta este o factură debit sau o factură de credit.

TVA - opțional.

**Suma locală** - sistemul va calcula automat aceste informații în funcție de rata efectivă de schimb valutar sau în funcție de rata explicită de schimb valutar. Această informație este doar pentru afișare, nu poate fi modificată pe acest ecran.

TVA per linie exemplare - poate fi Da (verificat) sau Nu (neverificat). Valoarea implicită este Nu.

Adaugă TVA la valoarea totală - indică metoda de calcul TVA stabilită pentru factura generală. Adăugați Da (verificat) sau Nu (neverificat). Valoarea implicită este Nu.

Notă - până la 60 de caractere.

#### Tab-ul Plată

Data de plată - data la care a fost plătită factura generală. (Lăsați zero dacă factura nu este încă achitată).

Verifică numărul - numărul notei de plată, care a fost folosită pentru a plăti factura generală (Lăsați acest câmp necompletat dacă factura nu este încă plătită.).

Suma - suma care a fost sau va fi plătită.

În cazul în care câmpul Suma este lăsat gol, iar câmpul Data de plată este completat și Statutul de plată este P (plătit), suma va fi luată din câmpul Suma totală din tab-ul Factură în formularul Factură generală.

Statut (situație) Alegeți statutul de plată corespunzător.

| P | Paid                 |
|---|----------------------|
| Y | Payment authorized   |
| R | Released (REG)       |
| F | Frozen (ADJ)         |
| В | Approved and printed |
| A | Preliminary approval |
| N | Not approved         |

Aprobare dep. Din lista derulantă alegeți departamentul care aprobă această factură generală.

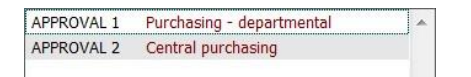

Numărul de aprob. - scrieți numărul pentru această factură generală.

**Factură/Linie exemplare** - pentru a înregistra o nouă linie de exemplare în factura generală sau pentru a actualiza o linie de exemplare existentă, selectați nodul **Linie exemplare** (L) din Tab-ul Factură. Fereastra Exemplare per linie factură va fi afișată în panoul de sus.

|                                                                                                    | [                                                                   |                                                      |                                                   |                          |                           |              |                |              |          |   |
|----------------------------------------------------------------------------------------------------|---------------------------------------------------------------------|------------------------------------------------------|---------------------------------------------------|--------------------------|---------------------------|--------------|----------------|--------------|----------|---|
| mber 💽                                                                                                    | -9                                                                  |                                                      |                                                   |                          |                           |              |                |              |          |   |
| SINTEL CENTRS                                                                                                    | <b>F</b> →                                                          | AS* Datorzinibu                                      | centrs " - (DATORZ                                | INIBU CENTRS/327         | 326)                      |              |                |              |          |   |
| 18 10 18 181                                                                                                    |                                                                     |                                                      |                                                   |                          | Particular State          |              |                |              |          |   |
| Contrast Contrast of                                                                                                    | Incole Line Bets                                                    |                                                      |                                                   |                          |                           |              |                |              |          |   |
| tonal () [2] Overview                                                                                                    | Line Terrer                                                         | 9                                                    | Total Amount Gam True                             | -266.96                  | Total Amount Line Denne D | -366.96      |                |              |          |   |
| Survey of the second second se | -                                                                   | -                                                    |                                                   | alian and                | Charles in Law            | and a second | and an entered | Unite in and | Rules.   |   |
| eneral Invoice                                                                                                    | NO.                                                                 | Urder Number                                         | _                                                 | Ubject Lode              | inits in inv              | Net amount   | Total amount   | Units in ord | Budget   |   |
| Invoice Payment Log                                                                                                    | 2                                                                   | 2584                                                 |                                                   |                          | 2                         | - 12.08      | - 12.98        | 2            | RTU-2003 |   |
| - menta 19 - 2005 902 (201                                                                                                    | 3                                                                   | X585                                                 |                                                   |                          | 2                         | - 12.98      | - 12.98        | 2            | RTU-2003 | D |
|                                                                                                    | 4                                                                   | X586                                                 |                                                   |                          | 19                        | - 123.28     | - 123.28       | 19           | RTU-2003 |   |
|                                                                                                    | 5                                                                   | X587                                                 |                                                   |                          | 2                         | - 8.39       | - 8.39         | 2            | RTU-2003 |   |
|                                                                                                    | 6                                                                   | X588                                                 |                                                   |                          | 2                         | - 8.39       | - 8.39         | 2            | RTU-2003 |   |
|                                                                                                    | 7                                                                   | X589                                                 |                                                   |                          | 2                         | - 8.39       | - 8.39         | 2            | RTU-2003 |   |
|                                                                                                    | 0                                                                   | V501                                                 |                                                   |                          | 10                        | - 4.01       | - 4.01         | 18           | RTU-2003 |   |
|                                                                                                    | 1 N                                                                 | A.344                                                |                                                   |                          | ŝ.                        | - 4.01       | 4.01           | 1            | 10.2003  |   |
|                                                                                                    | 3. Line Item Form 3<br>Vender Codes<br>Net Answrts<br>Added Answrts | D. Order Info  <br>DATORZINISU CENT<br>12.78<br>9.01 | Jinvolce Numbers<br>Estimated Prices<br>Currencys | 127723<br>12.76<br>EUR E |                           |              |                |              |          |   |
|                                                                                                    | Total Amount:                                                       | 12.99                                                | Object Code:                                      |                          |                           |              |                |              |          |   |
|                                                                                                    | Total, Incl. VAT/                                                   | 12.99                                                | VAT Percenti                                      | 0.00                     |                           |              |                |              |          |   |
| 1                                                                                                    | Sand Sanata                                                         | 12.99                                                | VAT Amounts                                       | 0.00                     |                           |              |                |              |          |   |
|                                                                                                    | and the second                                                      |                                                      |                                                   |                          |                           |              |                |              |          |   |
|                                                                                                    | Number of Units                                                     | 2                                                    | Add MAT In Research                               |                          |                           |              |                |              |          |   |
|                                                                                                    | Number of Units                                                     | 1                                                    | C Add White Remark                                |                          |                           |              |                |              |          |   |

Acest ecran afișează toate exemplarele per linie factură care sunt atașate la o anumită factură generală. Informații doar de citit sunt afișate la începutul formularului: Linie exemplare (numărul liniei exemplare atașate la factura generală), Suma totală a facturii generale și Suma totală per linie exemplare. Pentru a modifica o linie exemplare existentă, selectați linia și actualizați informațiile în Formularul linie exemplare din panoul de jos.

### Butoane la panoul Exemplare per linie factură

Adaugă - adăugați o nouă linie exemplare.

| Get Order             |              |                      |
|-----------------------|--------------|----------------------|
| Index:<br>Index Text: | Order number | OK<br>Ignore<br>Help |

În fereastra care apare introduceți numărul comenzii la care doriți să adăugați linia de exemplare. Selectați Ignore pentru a adăuga o linie exemplare neconectată la o comandă. Acest lucru va activa Formularul linie exemplare din panoul de jos.

Şterge - selectați linia exemplare - faceți clic pe Șterge.

**Comandă** - pentru a ajunge la lista de comenzi a comenzii asociate cu linia exemplare, evidențiați linia exemplare - click pe **Comandă**. Acest buton va fi inactiv atunci când linia exemplare selectată nu este conectată la o comandă.

### Formularul linie exemplare

|                             | 1                     |                     |             |                  |            |   |
|-----------------------------|-----------------------|---------------------|-------------|------------------|------------|---|
| 1. Formular linie ex        | emplare 2. Informa    | oii comandr         |             |                  |            |   |
| Cod furnizor:               |                       | Numrr facturr:      |             | Tip:             |            | ▶ |
| Suma netr:                  | 0.00                  | Preю estimat:       | 0.00        | Situaioie:       |            | Þ |
| Suma adrugatr:              | 0.00                  | Moneda:             |             | Data facturii:   | 0000/00/00 | Þ |
| Suma totalr:                | 0.00                  | Cod obiect:         |             | Data primirii:   | 0000/00/00 | Þ |
| Total, incl. TVA:           | 0.00                  | Procent TVA:        | 0.00        | Data expedierii: | 0000/00/00 | Þ |
| Suma localr:                | 0.00                  | Suma TVA:           | 0.00        | Aprobare Dep.:   |            | Þ |
| Numrr unitrioi:             | 0                     | 🔲 Adaugr TVA la v   | al, totalr  |                  |            |   |
| C Debit                     | 🚱 Credit              | Notr:               |             |                  |            | ₽ |
| Verificr depreire           | a datei abonamentului | Abonament, - De la  | 0000/00/00  | Penr la data:    | 0000/00/00 | ▶ |
| 🔲 Comanda facturatr complet |                       | 🔲 Elibereazr angaja | irea rrmasr |                  |            |   |

Informații bibliografice scurte referitoare la înregistrarea de comandă este afișată în partea de sus a panoului de jos.

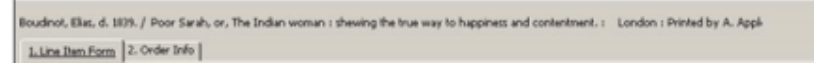

**Informații comandă**. – tab-ul afișează informații doar de citit despre comandă: Informații comandă, Informații bibliografice, Factură, Cheltuieli și Grevări.

Tab-ul Linie exemplare/Factură vă permite să înregistrați o intrare pentru o comandă individuală (Linie exemplare) în factura generală. În cazul în care o factură generală nu există deja, va fi creată una, bazat pe informațiile pe care le oferiți în câmpurile ce urmează: Tip, Statut, Monedă, Data facturii Data primirii Data aurodiorii di Departementul apreh. Dacă a factură generală ariistă deja

Data facturii, Data primirii, Data expedierii și Departamentul aprob. Dacă o factură generală există deja, aceste câmpuri nu vor apărea în acest formular linie exemplare.

### Butoanele de pe acest ecran:

Actualizare/Adaugare - când ați terminat de completat formularul - faceți clic pe buton.

Actualizare - dacă doriți ca sistemul să calculeze și să afișeze Suma adăugată, Suma totală și Suma locală - faceți clic pe Actualizare.

**Bugete** - pentru a vizualiza sau a aloca bugete care vor plăti pentru această factură, selectați comanda – click **Bugete**.

### Câmpurile Formularului linie exemplare:

Cod furnizor - sistemul va completa automat.

**Preț estimat** - opțional. Introduceți prețul estimat pentru această linie exemplare. În mod implicit, sistemul completează automat cu valoarea care a fost introdus în câmpul Prețul final din tab-ul Cantitate și Preț a Formularului comenzii.

Suma netă - suma netă a comenzii în moneda furnizorului.

**Suma adăugată** - sistemul va calcula automat aceste informații prin preluarea sumelor adăugate din factura generală și distribuirea acestora proporțional cu comenzile individuale.

**Suma totală** - sistemul va calcula automat aceste informații prin adăugarea sumei nete și sumei adaugate. În cazul în care suma totală este schimbată mai târziu, iar comanda are un buget alocat pentru ea, bugetul va fi debitat în conformitate.

Suma locală - sistemul va calcula automat această informație. Numai pentru afișare.

**Număr unități** - numărul de unități facturate. În mod implicit, sistemul va completa automat valoarea care a fost introdus în câmpul Număr unitati în tab-ul Cantitate și Preț a Formularului comenzii.

Număr factură - sistemul va completa automat.

Debit/Credit - indică dacă aceasta este o factură debit sau o factură de credit.

Moneda - alegeți moneda utilizată pentru factură.

### Cod obiect.

| 7020 | Manuscripts + Archives Collections GENERAL<br>(7020) | * |
|------|------------------------------------------------------|---|
| 7030 | Monographs GENERAL (7030)                            |   |
| 7031 | Print Monographs (7031)                              |   |
| 7035 | Audio-Visual Monographs (7035)                       |   |
| 7051 | Print Serials (7051)                                 | = |
| 8700 | Postage (8700)                                       |   |
| 7020 | Manuscripts + Archives Collections GENERAL<br>(7020) |   |
| 7030 | Monographs GENERAL (7030)                            |   |
| 7031 | Print Monographs (7031)                              | _ |
| 7035 | Audio-Visual Monographs (7035)                       | - |
| 7054 | D'LO (JOST)                                          |   |

Selectați codul obiectului corespunzător pentru această linie exemplare. În cazul în care utilizarea câmpului Cod obiect este obligatorie (în funcție de configurarea sistemului), un cod obiect trebuie să fie atribuit pentru factură și trebuie să se potrivească cu coduri obiecte atribuite la buget.

Procent TVA - opțional.

Suma TVA - opțional.

Notă - până la 200 de caractere.

Verifică depășirea datei abonamentului- (numai pentru Seriale și comenzi stabile/continue). În cazul în care caseta este bifată, completarea câmpurilor Abonament de la / Până la data este obligatorie. În cazul în care caseta de selectare nu este bifată, nu va trebui să completați câmpurile Abonament de la / Până la data.

Abonament de la / Până la data - (Numai pentru Seriale și comenzi stabile/continue) Introduceți perioada de acoperire a abonamentului facturii. Aceste câmpuri sunt obligatorii numai în cazul în care este bifat câmpul Verifică depășirea datei abonamentului.

**Comandă facturată complet** - acest câmp este activat numai dacă factura este completă. Bifați caseta prin clic pe aceasta. Dacă așteptați să primiți facturi suplimentare pentru această comandă, lăsați caseta goală.

**Listă Buget de factură**. Când faceți clic pe **Bugete** la **Formularul linie exemplare** 

| Budget List of Invoice                                                                                                    |                                                     |   | ×             |
|----------------------------------------------------------------------------------------------------|-----------------------------------------------------|---|---------------|
| Invoice Budget                                                                                                    |                                                     |   |               |
| Budget number                                                                                                    | Enc/Active Amount                                   |   |               |
| AAA-2004                                                                                                    | 10.00                                               | - | Add Budget    |
|                                                                                                    |                                                     |   | Debit         |
|                                                                                                    |                                                     |   | Delete Budget |
|                                                                                                    |                                                     |   | Balance       |
|                                                                                                    |                                                     |   | Create        |
|                                                                                                    |                                                     | * | Close         |
| Budget Code to Add:<br>Amount to Debit:<br>Percent to Debit:<br>Invoiced Amount:<br>Local Amount:<br>Currency of Invoice:<br>Total Debits: | 0<br>0<br>10.00<br>10.00<br>10.00<br>10.00<br>10.00 |   |               |

Acest ecran prezintă bugetele din care se vor plăti facturile de la această comandă. Aveți posibilitatea să atribuiți unul sau mai multe bugete. În acest fel, din câteva bugete pot fi plătite diverse sume către suma totală a comenzii.

### Log-uri plată factură

**Log-uri plată factură** duce evidența actualizărilor făcute în statutul de plată al facturii generale. Logul/jurnalul plată factură poate fi accesat prin selectarea nodului **Log-uri plată factură** din tab-ul Factură.

| ALEPH Achiziюii/Seriale - Versiunea                                                       | 22 Biblioteca: SUO50 - USMARC Administrative (SUO50) Server: 81.180.66.64:6991 Utilizator: SUPER_52 |                                        |
|-------------------------------------------------------------------------------------------|----------------------------------------------------------------------------------------------------|----------------------------------------|
| ALEPH Vizualizare Utilitare Come                                                          | nzi *Servicii Help ?                                                                                |                                        |
| E Titul                                                                                   | $\rightarrow$                                                                                       |                                        |
| 🖉 Titlu comandă 🔹                                                                         | $\rightarrow$                                                                                       | 1                                      |
| *                                                                                         |                                                                                                    | *                                      |
| 2 * 7 6 8 8                                                                               | Comandr/Jurnalul listei abonamentului                                                               | 1                                      |
| ● [1] Functional        ● [2] Sintezr                                                     | Tot Eltrare                                                                                         |                                        |
| ⊖ Facturr<br>⊖ [G] Facturr generalr<br>└ [[] Log-un platr facturr<br>└ [L] Unie exemplare |                                                                                                    | a <u>ê</u> daugr<br>ge data operao     |
|                                                                                           |                                                                                                    |                                        |
|                                                                                           | Comandr/Jurnal abonament                                                                            |                                        |
|                                                                                           | Data operacióni 0000(00)00 M<br>Tipol Vantasolóni V<br>Notr sistems                                 | <u>≜</u> ctualizare<br><u>≜</u> nulare |
|                                                                                           | Notr utilizators                                                                                    |                                        |
|                                                                                           |                                                                                                    |                                        |
| •.0 0                                                                                     | ]                                                                                                   | 0 / 2 0 m ; A A 3 ×                    |
|                                                                                           | S EN 😧 🖯                                                                                            | 🔥 🔆 🦊 🔄 🏟 🖉 🧞 (t) 📭 📁 10:53            |

Log-uri plată factură pot fi înregistrate automat atunci când:

- statutul de plata a facturii generale este setat inițial
- statutul de plată este actualizat
- factura generală este "plătită"

În plus, utilizatorul poate adăuga un jurnal manual, care să conțină o notă textuală cu referire la factura generală.

### Listă jurnal factură

| Order/Subscription/Trivolo<br>All<br>General Invoice Note<br>General Invoice Payme | e Loca List                       |                                                                                                    | Elter                       |        |                       |
|------------------------------------------------------------------------------------|-----------------------------------|----------------------------------------------------------------------------------------------------|-----------------------------|--------|-----------------------|
| Date/Time                                                                          | Description                       | System note                                                                                                    | User note                   | User   |                       |
| October/22/2008<br>09:54                                                           | General Invoice<br>Payment Status | General Invoice is<br>paid. Paid amount<br>150.00. Payment<br>Date<br>October/22/2008.<br>Check Number<br>254198 |                             | MASTER | Add<br>3emove A. Date |
| October/22/2008<br>09:54                                                           | General note                      |                                                                                                    | Must be paid<br>immediately | MASTER |                       |
| October/22/2008<br>09:54                                                           | General Invoice<br>Payment Status | Payment status<br>changed from Not<br>approved to<br>Payment authorized                                          |                             | MASTER |                       |
| October/22/2008<br>09:53                                                           | General Invoice<br>Payment Status | Payment status is<br>set to Not approved                                                                         |                             | MASTER | -                     |

### Butoane în Lista jurnal factură.

Filtrare - filtrează tranzacțiile din listă selectând una sau mai multe dintre casetele de bifare.

Adaugă - adaugă manual o Notă tranzacție factură generală. Va fi activat panoul de jos Comandă/Jurnal abonament.

Selectați tipul tranzacției: Notă factură generală > introduceți o notă textuală în câmpul Notă utilizator. Această notă se înregistrează ca o tranzacție nouă.

Șterge data operației - elimină data acțiunii introduse anterior.

### Jurnal factură

| Order/Subscription/Invol | 2102                                  |
|--------------------------|---------------------------------------|
| Action Date:             | 00/00/0000 D                          |
| Transaction Type:        | 14 Sansal                             |
| System Note:             | Payment status is set to Not approved |
| User Note:               |                                       |

**Panoul Comandă/Abonament/Jurnal factură** afișează detalii cu privire la jurnalul de tranzacții evidențiat în Lista jurnal factură din panoul de sus. Puteți adăuga manual un jurnal nou de tranzacții sau actualiza informațiile din jurnalul evidențiat.

**Data operației** - dacă adăugați manual un tip jurnal Notă generală factură, selectați data pentru această acțiune. Data operației poate fi eliminată cu ajutorul butonului **Şterge data operației** din panoul de sus.

**Tipul tranzacției** - adăugați manual o tranzacție la Jurnal factură > faceți clic pe butonul Adăugare din panoul de sus > selectați tipul tranzacției din lista derulantă > introduceți textul în câmpul Notă utilizator.

Notă Sistem - un câmp doar de citit care afișează textul jurnalelor generate de sistem.

**Notă Utilizator** - o notă textuală a utilizatorului care poate fi folosită pentru a crea manual un jurnal și pentru a adăuga note utilizator la jurnale generate de sistem.

### <u>6. SOSIRE</u>

Pentru a înregistra sosirea unităților la:

• comenzi monografie (tip M) sau

• comenzi stabile (tip O),

selectați nodul Sosire în Tab-ul Comandă.

### Listă Sosiri

Faceți clic pe nodul **Sosire** (A).

| ALEPH Achiziюii/Seriale - Versiunea 2                                                                                                    | 22 Biblioteca: SUO50 - USMARC Administrative (SUO50) Server: 81.180.66.64:6991 Utilizator: SUPER_52 |                                                 |
|----------------------------------------------------------------------------------------------------|----------------------------------------------------------------------------------------------------|-------------------------------------------------|
| <u>ALEPH Vizualizare Utilitare Comer</u>                                                                                                    | xii Servicii Help ?                                                                                 |                                                 |
| E Titul                                                                                                    |                                                                                                    |                                                 |
|                                                                                                    |                                                                                                    | 1                                               |
| *                                                                                                    |                                                                                                    | *                                               |
| ସ 🖌  ୪  େ   ≅   ଲି                                                                                                    | Listrativ                                                                                           |                                                 |
| ◙ [1] Funciolonal ⊙ [2] Sintezr                                                                                                    | Nr. unitnoi comandate: Nr. unitnoi raportate:                                                       |                                                 |
| [1] Listr comenzi         □ [0] Comandr         □ [0] Contrare (Encumber)         □ [1] Facturr         □ [3] Exemplare/Abonamente         □ [2] Reclamaciól         □ [2] Jurnel comandr         □ [8] Inf. bibliografice         □ [1] Listr declancatoare (trig) |                                                                                                    | * <u>A</u> dugr<br><u>Grop</u><br><u>Iprive</u> |
|                                                                                                    |                                                                                                    | Ŧ                                               |
|                                                                                                    | Formular sosies                                                                                     |                                                 |
|                                                                                                    | Nr. unitroi soster 0                                                                                | Actualizare                                     |
|                                                                                                    | Data expedieris: 0000/00/00 F                                                                       | Anulare                                         |
|                                                                                                    | Data sostriki 0000/00(00 )                                                                          |                                                 |
|                                                                                                    | Notr:                                                                                               |                                                 |
|                                                                                                    |                                                                                                    |                                                 |
| <►                                                                                                    |                                                                                                    | -                                               |
|                                                                                                    |                                                                                                    | 🔺 🏦 🔁 🗙                                         |
| 🥎 🔹 🖉 🙆                                                                                                    | E 🛛 🔟 🗉 😌 🕹 🗞 🔹 🗋 🖓 🖢 🖗 🕨 🕪 🏴                                                                       | 14:28                                           |

Acest ecran arată numărul de unități comandate, numărul de unități care au fost raportate ca fiind sosite. Pentru a modifica informațiile despre unitățile care au sosit deja, selectați linia corespunzătoare și actualizați informațiile sosirii în Formularul sosire din panoul de jos.

### Butoane la Listă sosiri.

Adaugă – pentru a raporta sosirea unităților. Formularul sosire va fi afișat pentru a fi editat.

Șterge - pentru a elimina o linie din tabelul care arată numărul de unități sosite și data la care au sosit.

Tipărire - pentru a imprima un borderou de sosire, selectați o intrare.

### Formularul sosire

Faceți clic pe butonul Adaugă pe Lista Sosiri, Formularul sosiri va fi activat în panoul de jos.

Ecranul vă permite să înregistrați o nouă sosire de unități sau să modificați informațiile despre unitățile care au sosit deja.

! Când ați terminat completarea formularului - faceți clic pe Adăugare.

! Dacă modificați informațiile despre unitățile care au sosit deja - faceți clic pe Actualizare.

### Câmpurile din Formularul sosire.

**Nr. unități sosite** - introduceți numărul de unități care tocmai au sosit. Sistemul automat introduce valoarea implicită, preluată din câmpul Numărul de unități din formularul Comandă.

Data expedierii - opțional. Data în care furnizorul a trimis unitățile la bibliotecă.

**Data sosirii** - data la care unitățile au sosit. Dacă este lăsat gol, câmpul va fi completat în mod automat cu data curentă.

Notă - până la 60 de caractere.

### Comandă complet sosită.

- Pentru tipul comenzii O (comandă stabilă), această opțiune este întotdeauna dezactivată.
- Pentru tipul comenzii M (monografie):

Dacă au ajuns toate unitățile de la această comandă, bifați această opțiune.

Dacă așteptați să mai sosească unități, nu selectați această opțiune.

Actualizare automată data estimativă sosire - dacă doriți să fie calculată data următoarei reclamații, atunci selectați această opțiune.

Data estimată a sosirii - dacă nu este selectată opțiunea Actualizare automată data estimativă sosire, puteți introduce data în care așteptați să ajungă comanda.

### Sosire lot (Bulk)

Este un proces care asigură înregistrarea sosirii loturilor, pentru comenzi de monografii și comenzi stabile. Este o opțiune de a înregistra o factură pentru exemplarele sosite.

### Lista Sosiri Bulk.

Lista Sosiri Bulk este accesată prin nodul Sosire lot în tab-ul Caută Comandă a modulului Achizitii.

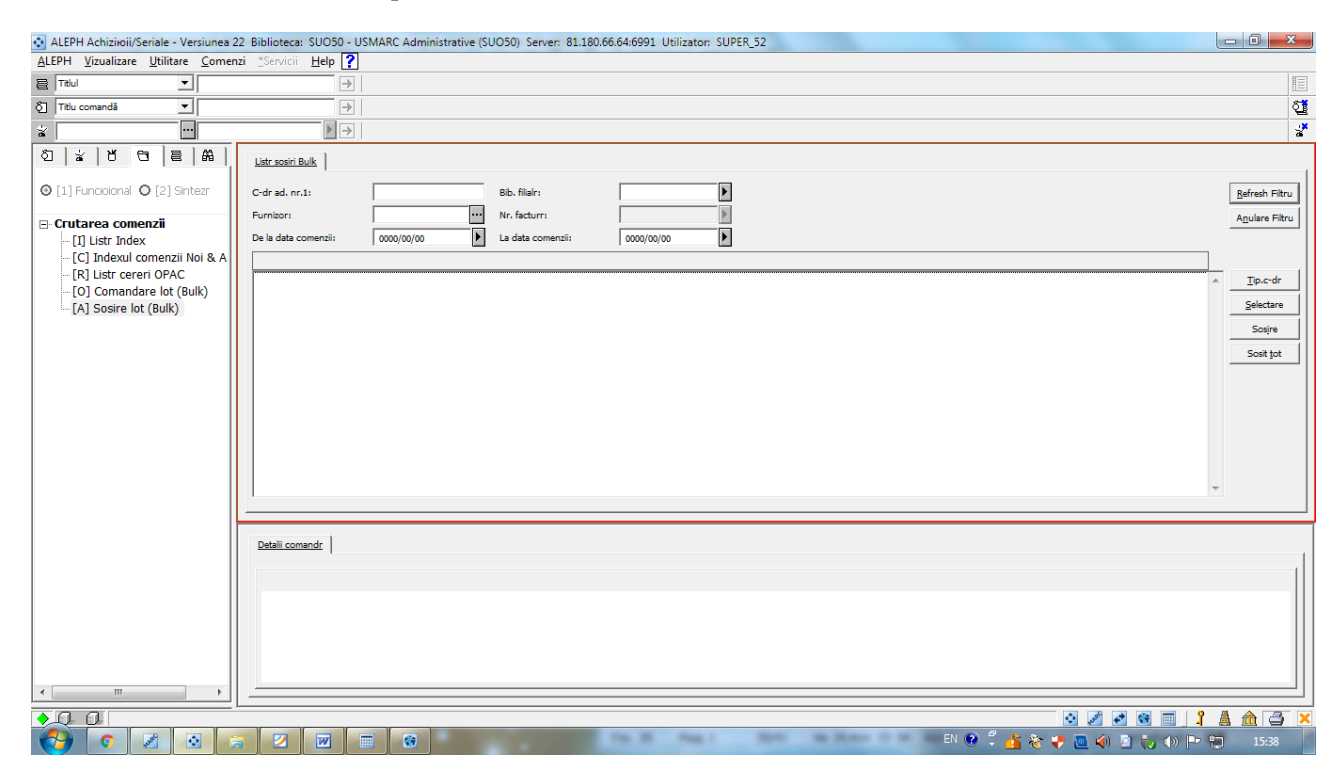

### 7. RECLAMAȚII

Include • Batch Reclamații și • Manual Reclamații.

Reclamațiile de obicei sunt trimise atunci când comenzile nu sosesc la data preconizată.

### <u>8. PLĂŢI</u>

Include • Statut de plată factură generală, • Autorizatii utilizator, • Raport factură. Plăți factură generală sunt gestionate prin intermediul tab-ului Plata facturii generale. **Statut de plată Factură Generală** Statute de plată standard sunt:

| N | Not approved         | * |
|---|----------------------|---|
| A | Preliminary approval |   |
| В | Approved and printed |   |
| F | Frozen (ADJ)         |   |
| R | Released (REG)       |   |
| Y | Payment authorized   |   |
| Ρ | Paid                 |   |
|   |                      | - |

În cazul în care este schimbat statutul de plată al facturii generale, sistemul va modifica toate debitele de exemplare legate. Dacă toate facturile de la o comandă sunt plătite și statutul sosirii materialului este complet, sistemul va schimba statutul comenzii la Închis (CLS).

### 9. RAPOARTE

Rapoarte Achizitii sunt disponibile prin meniul Servicii/ Regăsire și tipărire înregistrări de achiziții al modulului Achizitii/Seriale.

### **10. SERVICII ACHIZIȚII**

Fiecare serviciu este identificat după nume procedură.

## Instrucțiuni

# experiența Bibliotecii Științifice a Universității Tehnice din Riga

1. Când primiți un document nou, mai întâi căutați-l în catalogul electronic în modulul Achiziții.

| ALEPH Achiziioii/Seriale - Versiunea 2            | 2 Biblioteca: SUO52 - USMARC Administrative (SUO52) Server: 81.18 | 80.66.64:6991 Utilizator: SUPER_52 |                        |
|---------------------------------------------------|-------------------------------------------------------------------|------------------------------------|------------------------|
| <u>ALEPH Vizualizare U</u> tilitare <u>C</u> omen | zi <u>*</u> Servicii <u>H</u> elp <b>?</b>                        |                                    |                        |
| E Titlul                                          | $\rightarrow$                                                     |                                    | E                      |
| δ] Titlul ▼                                       | →                                                                 |                                    | 1                      |
| *                                                 | $\rightarrow$                                                     |                                    | \$                     |
| 친   날   번   면   문 유                               | 1. Crutare avansatr 2. Crutare Multibazr CCL 3. Crutare Multicemp | _Rainare                           |                        |
|                                                   | Bazr: Toate bibliotecile                                          | Cemp:                              |                        |
| ⊡ Crutare                                         | Cuvinte adiacente                                                 | În toate câmpurile                 |                        |
| [F] Crutare                                       | Titu 💌                                                            | Cuvinte adiacente                  |                        |
| [H] Aficare                                       | În toate câmpurile<br>Număr sistem SAU C NU                       | © EL CISAU CINU                    |                        |
|                                                   | Autor                                                             | Cerere rafinare: <u>R</u> afinare  |                        |
|                                                   | Subject nume de porreseă                                          | Tergere rafinare                   |                        |
|                                                   | Subject nume colectiv<br>Subject agografic                        | Combinare seturi                   |                        |
|                                                   | Subiect conferință<br>Autor colectiv                              | © Seturi €I                        |                        |
|                                                   | Conferință<br>Note                                                | C Seturi SAU                       |                        |
|                                                   | Note de continut (505)<br>Barcod                                  | C Primul set, nu al doilea         |                        |
|                                                   | Editură (260)<br>An (008, 260)                                    | C Al doilea set, nu primul         |                        |
|                                                   | Crutare Baza de date Nr. Onregistru                               | ri                                 |                        |
|                                                   |                                                                   |                                    | ▲ <u>Tip</u> ./Trimite |
|                                                   |                                                                   |                                    | ≦tergere               |
|                                                   |                                                                   |                                    | Salvare                |
|                                                   |                                                                   |                                    | Oncrrcare              |
|                                                   |                                                                   |                                    | Aficare                |
|                                                   |                                                                   |                                    |                        |
|                                                   |                                                                   |                                    |                        |
|                                                   |                                                                   |                                    |                        |
|                                                   |                                                                   |                                    | -                      |
| •.0 0                                             |                                                                   | o 🖉 🖉 🗃 🕺                          | A 👌 🌫 🗙                |
| 🚱 🔹 🖉 🕑                                           |                                                                   | en 🔮 🖡 🚵 🏟 🖻 🍋 🐠 🏲                 | 13:47                  |

2. Puteți căuta după ISBN, autor, titlu și alți parametri de căutare.

3. Dacă documentul nu este în catalogul electronic - puteți să efectuați Catalogare rapidă sau catalogare completă.

4. Dacă înregistrarea bibliografică a documentului este în catalogul electronic, faceți clic pe OK și deschideți înregistrarea.

5. Catalogare rapidă în Achiziții - înregistrarea bibliografică a documentului nu este în catalogul electronic.

6. Meniu principal > Comenzi > Catalogare ACQ.

7. Selectați o bibliotecă bibliografică din caseta de dialog.

| Jour  | Description | OK |
|-------|-------------|----|
| LNC04 | LNC04       |    |
| TUA40 |             |    |

8. Este afișată fereastra Înregistrare bibliografică.

| Onregistrare bibliograficr |     |   | ×       |
|----------------------------|-----|---|---------|
| Format                     | EMT |   |         |
| Autor                      | 100 | а |         |
| Titlu (obligatoriu)        | 245 | а |         |
| Loc                        | 260 | а |         |
| Editură                    | 260 | ь |         |
| Data                       | 260 | c |         |
| ISBN                       | 020 | а |         |
| Alte titluri               | 245 | ь |         |
| Responsabilitate           | 245 | c | Anulare |
| Date inclusive             | 245 | f | Help    |
|                            |     |   |         |

### 9. Completați acest formular și faceți clic pe OK.

### 10. Fereastra Comenzi este afișată.

| PH View Utilities Orders                              | *Services Help 🕐         |                             |                           |                         |                          |           |        |      |                        |             |                                                                                                    |
|-------------------------------------------------------|--------------------------|-----------------------------|---------------------------|-------------------------|--------------------------|-----------|--------|------|------------------------|-------------|----------------------------------------------------------------------------------------------------|
| rda 💌                                                 | -9]                      |                             |                           |                         |                          |           |        |      |                        |             |                                                                                                    |
| Order number                                          | BIB:                     | 166803;ADM= 1699            | 8 - Ēku ekspluatācijas or | rganizëšana : le (Belin | dževa Korkla, Olita.). Y | sar: 1998 |        |      |                        |             | \$                                                                                                    |
|                                                       | - I                      |                             |                           |                         |                          |           |        |      |                        |             | 3                                                                                                    |
| 1   ¥   U   U   8   88                                | order Lat 1              |                             |                           |                         |                          |           |        |      |                        |             |                                                                                                    |
| 111 Functional C [2] Overview                         |                          |                             |                           |                         |                          |           |        |      |                        |             |                                                                                                    |
|                                                       | Order no.                | Vendor                      |                           | Sub-lib                 | Status                   | Inv St    | Arr St | Type | Budget                 | Local price |                                                                                                    |
| [L] Order List (3)<br>(0) Order (5 - BELTHDŽEVA/Ne    | 5                        | BELDNDZEVA                  |                           | TUAC                    | NEW                      | None      | Omp    | M    | DAVIN-2002<br>NO7-2005 | 28.46       | - 6dd                                                                                                    |
| [E] Encumber                                          | 100.000                  | 2005                        |                           | 100 Pa                  | Color.                   | The state | Scub   |      | THE LOCA               | -84.78      | Digificate                                                                                                    |
| [I] Invoice                                           |                          |                             |                           |                         |                          |           |        |      |                        |             | Determ                                                                                                    |
| -[S] Items/Subscriptions (18 ite                      |                          |                             |                           |                         |                          |           |        |      |                        |             | The second second second second second second second second second second second second second second second se |
| -[C] Claims (0)                                       |                          |                             |                           |                         |                          |           |        |      |                        |             | Greater.                                                                                                    |
| -[6] Order Log (28/04/14)<br>-[8] Bibliographic Info. |                          |                             |                           |                         |                          |           |        |      |                        |             | Send                                                                                                    |
| [T] Trigger List                                      |                          |                             |                           |                         |                          |           |        |      |                        |             |                                                                                                    |
|                                                       |                          |                             |                           |                         |                          |           |        |      |                        |             |                                                                                                    |
|                                                       | -                        |                             |                           |                         |                          |           |        |      |                        |             | 121                                                                                                    |
|                                                       |                          |                             |                           |                         |                          |           |        |      |                        |             |                                                                                                    |
|                                                       | I. Crow Espay 2. General | 3. Vendor   4. Quantity and | d Price                   |                         |                          |           |        |      |                        |             |                                                                                                    |
|                                                       | Confere November 1       | 1000                        | Only States               | New                     | F                        |           |        |      |                        |             |                                                                                                    |
|                                                       |                          | _                           |                           |                         | _                        |           |        |      |                        |             |                                                                                                    |
|                                                       | Adotional Order No.31    | 1                           | Additional Order No.21    |                         | -                        |           |        |      |                        |             | Save Def.                                                                                                    |
|                                                       | Order 158N(255N)         | 1                           | _                         |                         |                          |           |        |      |                        |             | Behah                                                                                                    |
|                                                       | Open Date:               | 13/02/15                    | ERM ID:                   |                         |                          |           |        |      |                        |             | Gancal                                                                                                    |
|                                                       | Order Date:              | 00(00)00                    | Order Groupi              |                         | Þ                        |           |        |      |                        |             |                                                                                                    |
|                                                       | Naterial Format:         |                             | Status Date:              | 13/02/15                | -                        |           |        |      |                        |             |                                                                                                    |
|                                                       | Hatarial Type:           | -                           | F                         |                         |                          |           |        |      |                        |             |                                                                                                    |
|                                                       | reason rippe.            |                             | 1                         |                         |                          |           |        |      |                        |             |                                                                                                    |
|                                                       | Subibraryn               |                             |                           |                         |                          |           |        |      |                        |             |                                                                                                    |
|                                                       | Acquisition Method:      |                             |                           |                         |                          |           |        |      |                        |             |                                                                                                    |
|                                                       | Initiator ID:            |                             | <b>=</b>                  |                         |                          |           |        |      |                        |             |                                                                                                    |
|                                                       | Initiator Name:          |                             |                           |                         |                          |           |        |      |                        |             |                                                                                                    |
|                                                       | Action                   | None                        | * Approver ID:            |                         |                          |           |        |      |                        |             |                                                                                                    |
|                                                       | Charles Market           | -                           |                           |                         |                          |           |        |      |                        |             |                                                                                                    |
|                                                       | Library Note:            | 1                           |                           |                         |                          |           |        |      |                        |             |                                                                                                    |
|                                                       |                          |                             |                           |                         |                          |           |        |      |                        |             |                                                                                                    |
|                                                       |                          |                             |                           |                         |                          |           |        |      |                        |             |                                                                                                    |
|                                                       |                          |                             |                           |                         |                          |           |        |      |                        |             |                                                                                                    |
| m +                                                   |                          |                             |                           |                         |                          |           |        |      |                        |             |                                                                                                    |
|                                                       |                          |                             |                           |                         |                          |           |        |      |                        |             |                                                                                                    |

- 11. Adăugați comanda.
- 12. În cazul în care înregistrarea documentului este în catalogul electronic, adaugați comanda.
- 13. Căutați înregistrarea după numărul de sistem (în prealabil scrieți numărul de sistem în carte).
- 14. Când găsiți înregistrarea, faceți clic pe Vizualizare.
- 15. Este același document? (autor, titlu, an, ediție, ......) Da.
- 16. Faceți clic pe Comenzi.
- 17. Adăugați comanda.
- 18. Alegeți tipul comenzii.
- 19. Lista de comenzi va fi afișată.
- 20. Sistemul va adăuga numărul comenzii și data.
- 21. Completați tab-ul General tipul materialului, biblioteca filială, metodă achiziție, statutul comenzii.
- 22. Completați tab-ul Furnizor cod furnizor.
- 23. Completați Cantitate si preț numărul de unități, prețul per unitate, adăugați bugetul.
- 24. Actualizare > Salvare valori implicite > Adaugă
- 25. Noua comandă a fost creată.
- 26. Panoul de navigare > Comandă > Sosire > completați numărul de unități > Actualizare.
- 27. Panoul de navigare > Exemplare/ Abonamente

28. Completați Informații generale (1) - biblioteca filială, tipul materialului, statutul exemplarului, dacă este necesar, completați câmpul Descriere (vol. nr., parte nr.).

- 29. Completați Informații generale (2) data inventar, statistici.
- 30. Informații generale (1) scanați barcodul de pe carte.
- 31. Faceți clic pe Refresh, SalvValIimpl, Actualizare.
- 32. Înregistrați factura.
- 33. Când primiți factura, completați informațiile în modulul Achiziții / Seriale > pictograma Facturi.
- 34. Completați codul furnizorului și numărul facturii.
- 35. Completati formularul Factură generală > tab-ul Factură suma, prețul total, datele.
- 36. Completați formularul Factură generală > tab-ul Plată data plății, numărul, prețul total, statutul facturii.

37. Documentul este comandat (avem numărul comenzii), documentul este primit (exemplarele au fost adăugate).

- 38. În lista Facturi generale faceți clic pe Adaugă.
- 39. În fereastra Număr comandă introduceți numărul de comandă (pentru documentele primite).

- 40. Completați informațiile despre preț.
- 41. Faceți clic pe Refresh > Adaugă.
- 42. Factura generală pentru această comandă și pentru aceste documentele a fost creată.
- 43. Faceți clic pe Comenzi. Puteți vedea comenzile acestei facturi.

Filgita Muižniece Sarmīte Krauze Rīga, 2015.